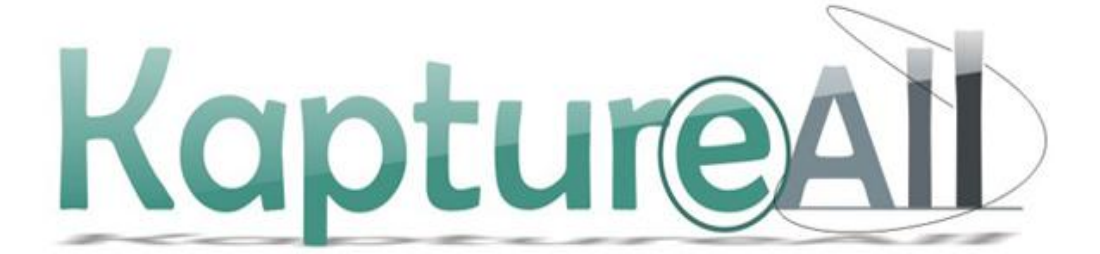

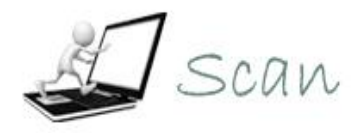

# Manual do Usuário

HS Informática – KaptureAll são marcas registradas de HS Hard e Soft Informática Com. e Ind. Ltda. Todos os direitos são reservados. É proibido o uso, duplicação ou distribuição sem autorização expressa e por escrito da HS Hard e Soft Informática Com. e Ind. Ltda. Versão MAN 00733-13

# Módulo KaptureALL Scan

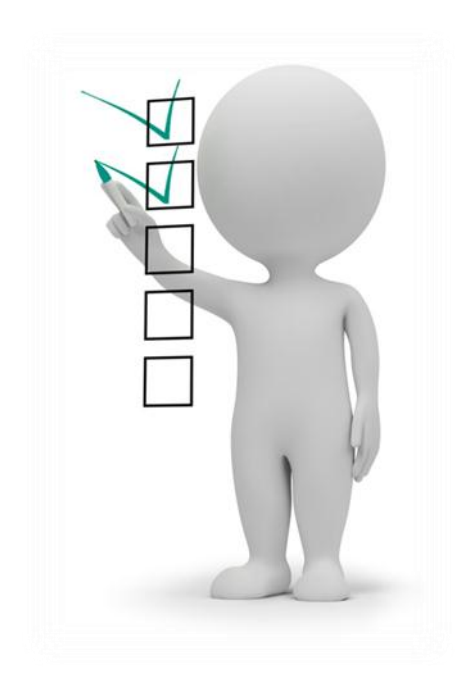

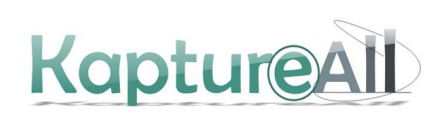

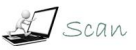

# Sumário

| Módulo                                           | 3  |
|--------------------------------------------------|----|
| KaptureALL Scan                                  | 3  |
| Conhecendo o KaptureALL Scan                     | 5  |
| As principais funcionalidades do KaptureALL Scan | 5  |
| Tipos de scanners suportados                     | 6  |
| Tipos de imagens gerados                         | 6  |
| Apresentando o KaptureALL Scan                   | 7  |
| Começando a usar o KaptureALL Scan               | 7  |
| Capturando imagens via scanner                   | 8  |
| Digitalizar em lote                              | 9  |
| Prefixo das imagens                              | 9  |
| Pasta onde os arquivos serão salvos              | 10 |
| Limpar Visualizador                              | 10 |
| Formato da imagem                                | 11 |
| Compactação                                      | 11 |
| Remoção automática de borda                      | 12 |
| Tipos de remoção de borda                        | 12 |
| Percentual (%) de remoção                        | 13 |
| Eliminar páginas em branco                       | 13 |
| Tolerância                                       | 13 |
| Modelo de branco                                 | 13 |
| Deskew automático                                | 14 |
| Girar em graus                                   | 14 |
| Carimbar                                         | 16 |
| Texto fixo                                       | 17 |
| Usar numeração automática                        | 17 |
| Usar numeração automática do sistema             | 19 |
| Posição do carimbo                               | 19 |
| Selecione a fonte                                | 19 |
| Selecione o tamanho da fonte                     | 20 |
| Iniciando a digitalização                        | 20 |
| Capturando imagens de uma pasta                  | 23 |
| Indexando imagens via código de barras           | 25 |
| Criar pasta ao encontrar novo código             | 25 |
| Pasta Única                                      | 26 |
| Gerar arquivo texto com códigos reconhecidos     | 28 |
| Imprimindo arquivos do KaptureALL Merge ou PDF   | 28 |
| Ativação do KaptureAll Scan                      | 30 |
| Desativando o KaptureALL Scan                    | 32 |
| Ajuda e Suporte                                  | 33 |
| Instalando o KaptureALL Scan                     | 34 |
| Instalando o Módulo de Gerenciamento             | 34 |
| Requisitos mínimos para instalação:              | 34 |
| Windows Installer 4.1 e PowerShell               | 38 |
| Instalando o Windows Installer 4.1               | 38 |
| Instalando o Powershell                          | 40 |
|                                                  |    |

| Instalando o SQL Server                             | 41 |
|-----------------------------------------------------|----|
| Instalando os demais módulos do KaptureAll          | 50 |
| Requisitos mínimos para instalação:                 | 50 |
| Conhecendo o Módulo KaptureAll Manager              | 53 |
| Configurando o Banco de Dados interno do KaptureAll | 53 |
| Ativação do KaptureAll                              | 55 |
| Procedimento para ativação não automática           | 56 |
| Controle de usuários no KaptureAll                  | 59 |
| Criando novos usuários no KaptureAll                | 60 |
| Excluindo usuários no KaptureAll                    | 60 |
| Alterando usuários no KaptureAll                    | 61 |
| Desativação do KaptureAll                           | 62 |
| Procedimento para desativação não automática        | 63 |
| Ajuda e Suporte                                     | 67 |
| Alterando o banco de dados interno do KaptureAll    | 67 |
| Executando o KaptureAll Scan pela primeira vez      | 68 |
| Efetuando login                                     | 69 |

# Conhecendo o KaptureALL Scan

KaptureALL Scan é um módulo adicional, que pode trabalhar em conjunto ou separadamente do pacote KaptureALL (módulos Config., Extractor e Viewer).

Ele é responsável pela digitalização via scanner dos formulários e indexação via código de barras de documentos.

Além de sua função principal, o KaptureALL Scan possui algumas funcionalidades que visam ajudar o usuário nestas tarefas.

# As principais funcionalidades do KaptureALL Scan

- Utilização de carimbo virtual

Esta função tem por objetivo permitir que o usuário possa colocar um texto na imagem (carimbo), através do qual essa imagem poderá ser identificada futuramente.

- Indexação via código de barras

Esta função varre as imagens digitalizadas em busca de um código de barras e vai indexando estas imagens, nomeando a pasta e os arquivos de acordo com o conteúdo do código de barras encontrado.

- Impressão de arquivos gerados pelo módulo KaptureALL Merge ou arquivos PDF.

#### Tipos de scanners suportados

Qualquer scanner que utilize interface Twain.

#### Tipos de imagens gerados

TIF Descompactado; TIF Compactações Grupo 3 e Grupo 4; JPG BMP

OBS: Apesar do módulo Scan ser capaz de gerar, abrir e ler imagens nos formatos JPG e BMP, lembre-se que o único formato aconselhável para trabalhar com o KaptureALL (módulos Config., Extractor e Viewer) é o TIF Preto e Branco de 1Bit usando a compactação Grupo 4.

# Apresentando o KaptureALL Scan

A seguir veremos a tela inicial do KaptureALL Scan

| 🦀 Digitalizador e organizador de documentos - KaptureALL Scan |                                                                                                    |
|---------------------------------------------------------------|----------------------------------------------------------------------------------------------------|
| Configurações Sobre Sair                                      |                                                                                                    |
| VISUALIZADOR DE IMAGENS                                       | Principal<br>OppSes de digitalização<br>Pasta © Scanner Iniciar Digitalizar em lote<br>Zoom (%) 18<br>Prefixo das imagens:<br>KAP<br>Selectone a pasta onde os arquivos serão salvos:<br>C:Urquivos de programes/kaptureALL Scan<br>Iniciar PAINEL DE CONTROLE<br>Impor<br>Total de imagens: 0<br>VISUALIZADOR DE MINIATURAS |

O KaptureALL Scan é dividido em 3 partes principais:

1 – Visualizador de imagens:

Onde as imagens capturadas serão exibidas.

2 – Visualizador de miniaturas:

Onde as imagens capturadas serão exibidas em formato de miniatura.

3 – Painel de controle:

Onde encontramos todos os comandos do KaptureALL Scan.

# Começando a usar o KaptureALL Scan

### Formas de captura

1 – Scanner

Esta forma de captura aciona o scanner selecionado e digitaliza os documentos.

2 – Pasta

Esta forma de captura obtém as imagens de uma pasta selecionada.

#### Capturando imagens via scanner

Antes de iniciar a captura de imagens via scanner, é necessário selecionar o modelo do scanner que será utilizado:

Para isso, clique na aba "Opções de digitalização" e no botão "Selecionar Scanner".

| Principal Opções de digitalização                                 | Impressão de arquivo | os PDF/CRM           |
|-------------------------------------------------------------------|----------------------|----------------------|
| Formato da Imagem Co                                              | mpactação<br>1 🗸 🗸   | Carimbar             |
| Remoção de borda automática<br>Selecione o tipo de remoção de bor | da: (%)Remoção:      | Deskew automático    |
| Eliminar páginas em branco                                        | 30                   | 90 Graus             |
| Modelo de branco                                                  |                      | 👯 Selecionar Scanner |
| Tolerância (%): 50                                                |                      |                      |

Na janela que se abrirá, clique novamente no botão "Selecionar Scanner"

| 🥵 Seleção de scanner 📃 |  |
|------------------------|--|
| Selecionar Scanner     |  |
| 🖌 Confirma             |  |

Na nova janela aberta, selecione o modelo do scanner que será utilizado e clique no botão "Selecionar".

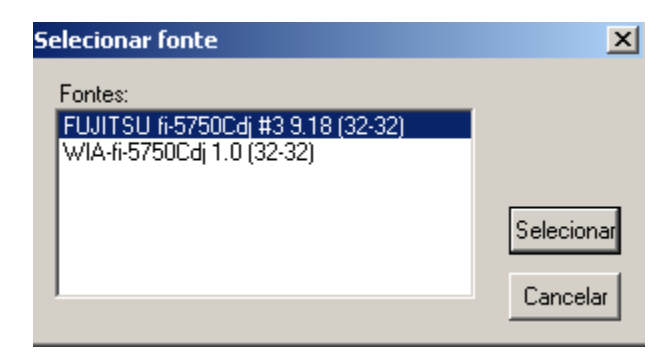

Pronto! Feito isso, seu scanner já está selecionado para uso.

OBS: Este passo só precisa ser realizado na primeira vez em que o usuário for utilizar o KaptureALL Scan com o scanner selecionado ou quando precisar mudar o modelo de scanner empregado.

Agora que já selecionamos o scanner que será utilizado, precisamos ver algumas opções antes de iniciar a digitalização.

| Principal Opções de digitalização Impressão de arquivos PDF/CRM                 |      |
|---------------------------------------------------------------------------------|------|
| Capturar de:<br>Pasta O Scanner Iniciar Zoom (%) 18                             | lote |
| Prefixo das imagens:<br>KAP<br>Selecione a pasta onde os arguivos serão salvos; |      |
| C:\Arquivos de programas\KaptureALL Scan                                        |      |
| ☑ Limpar visualizador                                                           | ۵ (۵ |

Clique na aba "Principal".

# Digitalizar em lote

Esta opção informa ao KaptureALL Scan se ele vai digitalizar um grupo de formulários em seqüência ou se vai digitalizar uma única imagem.

🗹 Digitalizar em lote

OBS: Se você for digitalizar um único formulário e esta opção estiver marcada, não há problema. Entretanto, se você for digitalizar mais de um formulário e esta opção não estiver marcada, o KaptureALL Scan vai parar o scanner a cada formulário (página) passada.

### **Prefixo das imagens**

Por padrão, o KaptureALL Scan vai numerar seqüencialmente cada imagem digitalizada. Este prefixo permitirá que o usuário identifique cada imagem.

Esse procedimento é fundamental quando estamos trabalhando com lotes.

| Prefixo das imagens: |
|----------------------|
| КАР                  |

Exemplo

Suponha que estamos digitalizando o lote 01 dos formulários. Neste caso, um prefixo que poderia ser informado seria: Lote001

Fazendo isso, as imagens seriam nomeadas da seguinte forma:

Lote001\_0001.tif Lote001\_0002.tif Lote001\_0003.tif

...e assim por diante.

Desta forma, saberemos a qual lote pertence cada imagem, criando uma referência entre papel e imagem.

### Pasta onde os arquivos serão salvos

Aqui, a pasta onde as imagens serão salvas deverá ser informada ao KaptureALL Scan.

Selecione a pasta onde os arquivos serão salvos:

| C:\Arquivos de programas\KaptureALL Scan |  |
|------------------------------------------|--|
| C:\Arquivos de programas\KaptureALL Scan |  |

Caso a pasta não exista, esta será criada automaticamente.

# **Limpar Visualizador**

Faz com que o KaptureALL Scan limpe os visualizadores antes de iniciar uma nova digitalização.

Este procedimento é especialmente indicado para situações em que lotes estejam sendo usando, porque o KaptureALL informará o total de imagens digitalizadas.

| Limpar visualizador |                   | <b>A</b> |
|---------------------|-------------------|----------|
|                     | Total de imagens: | 0        |
|                     |                   |          |
|                     |                   |          |
|                     |                   |          |

Agora que vimos as principais opções de digitalização, vamos ver as configurações das imagens:

OBS: As opções que serão vistas a seguir só precisarão ser alteradas quando o usuário desejar usar um formato ou configuração fora dos padrões do KaptureALL Scan.

| Principal Opções de digitalização Impressão de arquivo | s PDF/CRM            |
|--------------------------------------------------------|----------------------|
| - Formato da Imagem Compactação                        | Carimbar             |
| O JPG O BMP ⊙ TIF G4                                   | 업 Configurar Carimbo |
| Remoção de borda automática                            | 🔽 Deskew automático  |
|                                                        | Girar em graus       |
| Eliminar páginas em branco                             | 90 Graus             |
| 🎦 Modelo de branco                                     | 👯 Selecionar Scanner |
| Tolerância (%): 50                                     |                      |

Clique na aba "Opções de digitalização"

### Formato da imagem

Selecione aqui o tipo de imagem que será gerada pelo KaptureALL Scan.

Os formatos possíveis são: JPG, BMP e TIF.

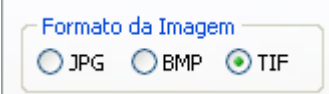

OBS: Como mencionado anteriormente, é importante que o usuário lembre que, apesar do módulo Scan ser capaz de gerar, abrir e ler imagens nos formatos JPG e BMP, lembre-se que o formato aconselhável para trabalhar com o KaptureALL (módulos Config., Extractor e Viewer) é o TIF Preto e Branco de 1Bit usando a compactação Grupo 4.

Sendo assim, se você pretende digitalizar imagens para usar com o KaptureALL, basta manter os padrões.

# Compactação

Selecione aqui o tipo de compactação que o KaptureALL Scan vai aplicar a imagem digitalizada.

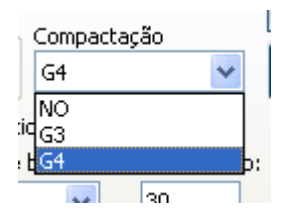

OBS: A compactação só está disponível para o formato de imagem TIF.

As compactações disponíveis para o formato TIF são:

NO -> Nenhuma compactação será aplicada G3 -> A compactação CCITT Group 3 será aplicada. G4 -> A compactação CCITT Group 4 será aplicada. (Único formato aceito pelo KaptureALL)

# Remoção automática de borda

O KaptureALL Scan tentará identificar e remover bordas indesejadas na imagem.

🔽 Remoção de borda automática

# Tipos de remoção de borda

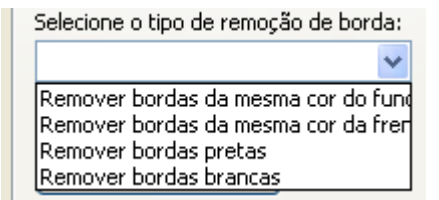

Remover bordas da mesma cor do fundo: Remove bordas que possuam a cor do papel. Remover bordas da mesma cor da frente: Remove bordas que possuam a principal cor da imagem.

Remover bordas pretas: Aplicável apenas para imagens preto e branco, remove bordas pretas das imagens

Remover bordas brancas: Aplicável apenas para imagens preto e branco, remove bordas brancas das imagens

# Percentual (%) de remoção

Aqui, devemos informar ao KaptureALL Scan, qual será o percentual da borda a ser removida, no caso de encontrar alguma.

(%) Remoção:

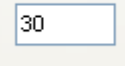

# Eliminar páginas em branco

O KaptureALL Scan vai identificar e remover páginas digitalizadas em branco.

📃 Eliminar páginas em branco

# Tolerância

Aqui devemos informar ao KaptureALL Scan qual será a tolerância (para mais e para menos) aplicada no momento de eliminar uma página considerada em branco.

| Tolerância (%): | 50 |  |
|-----------------|----|--|
|                 |    |  |

Neste caso, ele vai tomar como base o tamanho do arquivo e a contagem de pontos pretos da imagem.

# Modelo de branco

O KaptureALL Scan permite que o usuário digitalize um modelo de imagem que deverá ser considerada como branco. Desta forma, toda imagem que for igual ou parecida com esse modelo, respeitando a tolerância configurada, será considerada uma página em branco.

Para configurar um modelo de página em branco, clique no botão "Modelo de branco" e mande digitalizar a página em branco.

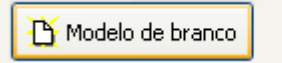

OBS: As opções que serão exibidas neste momento, dependerão do seu modelo de scanner. Como cada scanner possui uma série de funcionalidades diferentes, usaremos como padrão os scanners da Fujtisu.

| 🤽 TWAIN Driver (32)                        |                               | ×                      |
|--------------------------------------------|-------------------------------|------------------------|
| 0 100 200 300                              | Image Scanner: fi-5750Cdj #3  | 256MB Browse           |
|                                            | Setting Files: 00 : Current S | etting Config          |
|                                            | <u>R</u> esolution            | Scan Type:             |
| 100                                        | 🔎 300 x 300 🗸 🗸               | ADF (Front Side)       |
|                                            | ,<br>300 – dpi                | Paper Size:            |
| 200                                        | Predefine                     | 44 (210x297mm) ▼ …     |
|                                            | Enable Sgftware IPC           |                        |
|                                            | Front                         | Individual Setting     |
|                                            | Image Mode:                   | Brightness;            |
|                                            | Black & White                 |                        |
| 400                                        | Black/White:                  | Threshold:             |
|                                            | Static Threshold              |                        |
| Left: 0 Top: 0                             | Halftone:                     | Contrast:              |
| <u>W</u> idth: 210 Length: 297             | 1                             |                        |
| Scan Preview                               |                               | Ad <u>v</u> ance       |
| Close Res <u>e</u> t                       | Option                        | Help About             |
| TWAIN driver. Press [F1] key to show help. |                               | Data Size about: 1.1MB |

# Deskew automático

Com esta opção marcada, o KaptureALL Scan tentará alinhar da melhor maneira possível a imagem digitalizada.

🗹 Deskew automático

### **Girar em graus**

Com esta opção marcada, o KaptureALL Scan vai girar automaticamente cada imagem respeitando o grau informado.

📃 Girar em graus

#### Graus

Devemos informar aqui em quantos graus a imagem será girada no caso da opção "Girar em graus" estar marcada.

| Girar em graus |       |  |  |
|----------------|-------|--|--|
| 90             | Graus |  |  |

#### ATENÇÃO!

Estas configurações só precisam ser alteradas quando e se o usuário desejar usar alguma configuração que não seja padrão do KaptureALL Scan.

#### **IMPORTANTE!**

Apenas estas configurações já são suficientes para se trabalhar com o KaptureALL Scan, entretanto, em alguns casos, será necessário aplicar as configurações que serão mostradas a seguir. Veja se é o seu caso.

#### **MUITO IMPORTANTE!**

Algumas configurações como resolução da imagem, tamanho do papel, brilho, contraste, intensidade e cor dependem de cada modelo de scanner, portanto, não serão abordadas neste manual.

Lembre-se apenas que as configurações recomendadas para se obter um bom desempenho com o KaptureALL são:

Formato da imagem: TIF Compactação: CCITT Grupo 4 (G4) Cor: Preto e branco de 1 bit Resolução: 300 DPIs

| 🤽 TWAIN Driver (32)                        |                                | ×                      |
|--------------------------------------------|--------------------------------|------------------------|
| 0 100 200 300                              | Image Scanner: fi-5750Cdj #3   | 256MB Browse           |
|                                            | Setting Files: 00 · Current St | etting                 |
|                                            |                                | Scan Type:             |
|                                            |                                | ADE (Econt Side)       |
|                                            |                                |                        |
|                                            | 300 🚽 dpi                      | Paper Size:            |
| 200                                        | ☐ Predefi <u>n</u> e           | 44 (210x297mm) ▼       |
|                                            | Enable Software IPC            |                        |
|                                            | Eropt                          | Individual Setting     |
| 300                                        |                                |                        |
|                                            | Image Mode:                    | Brightness:            |
|                                            | Black & White                  |                        |
| 400                                        | Bl <u>a</u> ck/White:          | Threshol <u>d</u> :    |
|                                            | Static Threshold               |                        |
| Scanning Area[ mm ]                        | Halftone:                      | Contrast:              |
|                                            |                                |                        |
| <u>Width:</u> 210 Length: 237              |                                |                        |
| Scan Preview                               |                                | Ad <u>v</u> ance       |
| Close Res <u>e</u> t                       | Option                         | Help About             |
| TWAIN driver. Press [F1] key to show help. |                                | Data Size about: 1.1MB |

Continuando com as configurações opcionais:

# Carimbar

Marcando esta opção, estamos informando ao KaptureALL Scan que cada imagem digitalizada deve ser carimbada virtualmente.

Este carimbo será um texto livre com uma numeração seqüencial.

#### Para que serve um carimbo virtual?

Imagine que você possui um formulário com 4 páginas e apenas a primeira página contém um identificador.

Imagine agora que você precise saber quem preencheu as páginas 2, 3 e 4. Como fazer isso se o identificador existe apenas na página 1?

Para isso usamos o carimbo virtual do KaptureALL Scan.

Neste caso, podemos configurar o KaptureALL Scan para carimbar um número igual para cada conjunto de 4 páginas. Fazendo isso, teremos um identificador igual em todas as páginas do formulário, permitindo facilmente sua identificação.

Para configurar como será este carimbo, clique no botão "Configurar Carimbo"

| 🚳 Configuração de carimbo - KaptureALL 🛛 🔲 🔲 🔀 |                                  |  |  |
|------------------------------------------------|----------------------------------|--|--|
| Texto fixo:                                    |                                  |  |  |
|                                                |                                  |  |  |
| Número in Usar texto fixo: 1                   | icial: Usar numeração automática |  |  |
| Incrementar número a cada 🚺                    | imagem(ns) digitalizada(s)       |  |  |
| 🗹 Usar numeração automática do s               | istema                           |  |  |
| Neste caso, o número inicial será ign          | iorado!                          |  |  |
| Posição do carimbo:                            | Selecione a fonte:               |  |  |
| Esquerda: Topo:                                | 720 Arial                        |  |  |
| 100 100                                        | Selecione o tamanho da fonte:    |  |  |
|                                                | 72                               |  |  |
| Salvar                                         | C Restaurar padrão               |  |  |

#### Texto fixo

Preencha este campo apenas se desejar que o KaptureALL Scan coloque algum texto fixo antes da numeração do carimbo.

| 🥵 Configuração de carimbo - KaptureALL | _ 🗆 🞽 |
|----------------------------------------|-------|
| Texto fixo:                            |       |
| Identificador                          |       |

Exemplo: Texto fixo = Identificador

O carimbo será feito da seguinte maneira: Identificador 1, Identificador 2 ... Identificador 2500 e assim por diante.

#### Usar texto fixo

Marque esta caixa para informar ao KaptureALL Scan que ele deve usar o texto fixo informado.

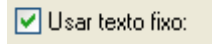

#### Usar numeração automática

Marque esta caixa, se desejar que o KaptureALL Scan use uma numeração automática no carimbo.

🔽 Usar numeração automática

#### Número inicial

Informe aqui o número inicial que será usado no carimbo.

| Número inicial: |  |
|-----------------|--|
| 1               |  |
|                 |  |

#### **Ordem decrescente**

Marque esta caixa caso deseje que o KaptureALL Scan carimbe as imagens usando uma numeração decrescente a partir da numeração inicial.

| Número inicial: |      | 🔽 Usar numeração automática |
|-----------------|------|-----------------------------|
|                 | 1000 | 🗹 Ordem decrescente         |
|                 |      |                             |

Exemplo: Se o número inicial for 1000, o carimbo será 1000, 999, 998 e assim por diante.

#### Incrementar número a cada X imagens

Informe aqui o intervalo de páginas que o KaptureALL Scan deverá respeitar antes de incrementar o número.

| Incrementar número a cada | 2 | imagem(ns) digitalizada(s) |
|---------------------------|---|----------------------------|
|                           |   |                            |

Exemplo:

Se você possui um formulário com 2 páginas deve informar neste campo o valor 2.

Assim o KaptureALL Scan só vai incrementar o número do carimbo a cada 2 páginas digitalizadas.

Formulário 1 Página 1 -> Carimbo -> 1 Página 2 -> Carimbo -> 1 Formulário 2 Página 1 -> Carimbo -> 2 Página 2 -> Carimbo -> 2

E assim por diante.

# Usar numeração automática do sistema

O KaptureALL Scan possui um contador interno que vai sendo incrementado automaticamente a cada imagem carimbada. Isso permite que você possa fechar o programa e continuar depois, sem perder a seqüência da numeração usada no último carimbo.

🔽 Usar numeração automática do sistema

OBS: Ao marcar esta opção, a numeração inicial configurada nesta tela será ignorada e o KaptureALL Scan continuará com o último número de carimbo registrado.

# Posição do carimbo

Devemos indicar aqui a posição na imagem em que o carimbo será colocado.

| Posição do carimbo: |       |  |
|---------------------|-------|--|
| Esquerda:           | Торо: |  |
| 100                 | 100   |  |
|                     |       |  |

No campo "Esquerda", informe a distância do carimbo em relação à margem esquerda da imagem.

No campo "Topo", informe a distância do carimbo em relação ao topo da imagem.

OBS: Os valores são em pixels e podem variar de acordo com a resolução da imagem.

# Selecione a fonte

Selecione a fonte do texto que será utilizada no carimbo.

| Sele             | cione a fonte:      |   |   |
|------------------|---------------------|---|---|
| Ŧ                | Arial               | * |   |
| T                | Arial               | ~ |   |
| $\mathbf{T}$     | Arial Baltic        |   |   |
| $\mathbf{T}$     | Arial Black         | - |   |
| $\mathbf{T}$     | Arial CE            |   |   |
| $\mathbf{T}$     | Arial CYR           |   |   |
| <br>$\mathbf{T}$ | Arial Greek         |   | , |
| $\mathbf{T}$     | Arial Narrow        | _ |   |
| $\mathbf{T}$     | Arial Rounded MT Bo | * |   |

# Selecione o tamanho da fonte

Selecione o tamanho da fonte que será usada no carimbo.

| Selecione o tamanho da fo | nte: |   |
|---------------------------|------|---|
| 72                        | *    |   |
| 8                         | ^    |   |
| 9<br>10                   | =    | ) |
| 11                        |      |   |
| 12                        |      |   |

Clique no botão "Salvar" para validar as configurações do carimbo.

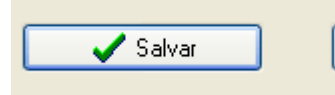

Se desejar restaurar os valores padrões do KaptureALL Scan, clique no botão "Restaurar padrão".

| 🔁 Restaurar padrão |  |
|--------------------|--|
|                    |  |

#### **PRONTO!**

Agora podemos efetivamente iniciar a digitalização dos formulários!

OBS: A maioria destas configurações só precisará ser feita uma única vez.

# Iniciando a digitalização

Clique na aba "Principal" e clique no botão "Iniciar".

| Principal | Opções de digitalização | Impressão de arquivos |
|-----------|-------------------------|-----------------------|
| Captur    | ar de:<br>a oscanner    | 🗸 Iniciar             |

Observe que ao fazer isso, a tela padrão de digitalização do seu scanner será mostrada e o texto do botão mudará para "Parar".

| Capturar de:<br>O Pasta | 🗙 Parar |
|-------------------------|---------|
|                         |         |

Isso acontece porque o usuário poderá parar a digitalização a qualquer momento.

#### **MUITO IMPORTANTE!**

Algumas configurações como resolução da imagem, tamanho do papel, brilho, contraste, intensidade e cor dependem de cada modelo de scanner, portanto, não serão abordadas neste manual.

Lembre-se apenas que as configurações recomendadas para se obter um bom desempenho com o KaptureALL são:

Formato da imagem: TIF Compactação: CCITT Grupo 4 (G4) Cor: Preto e branco de 1 bit Resolução: 300 DPIs

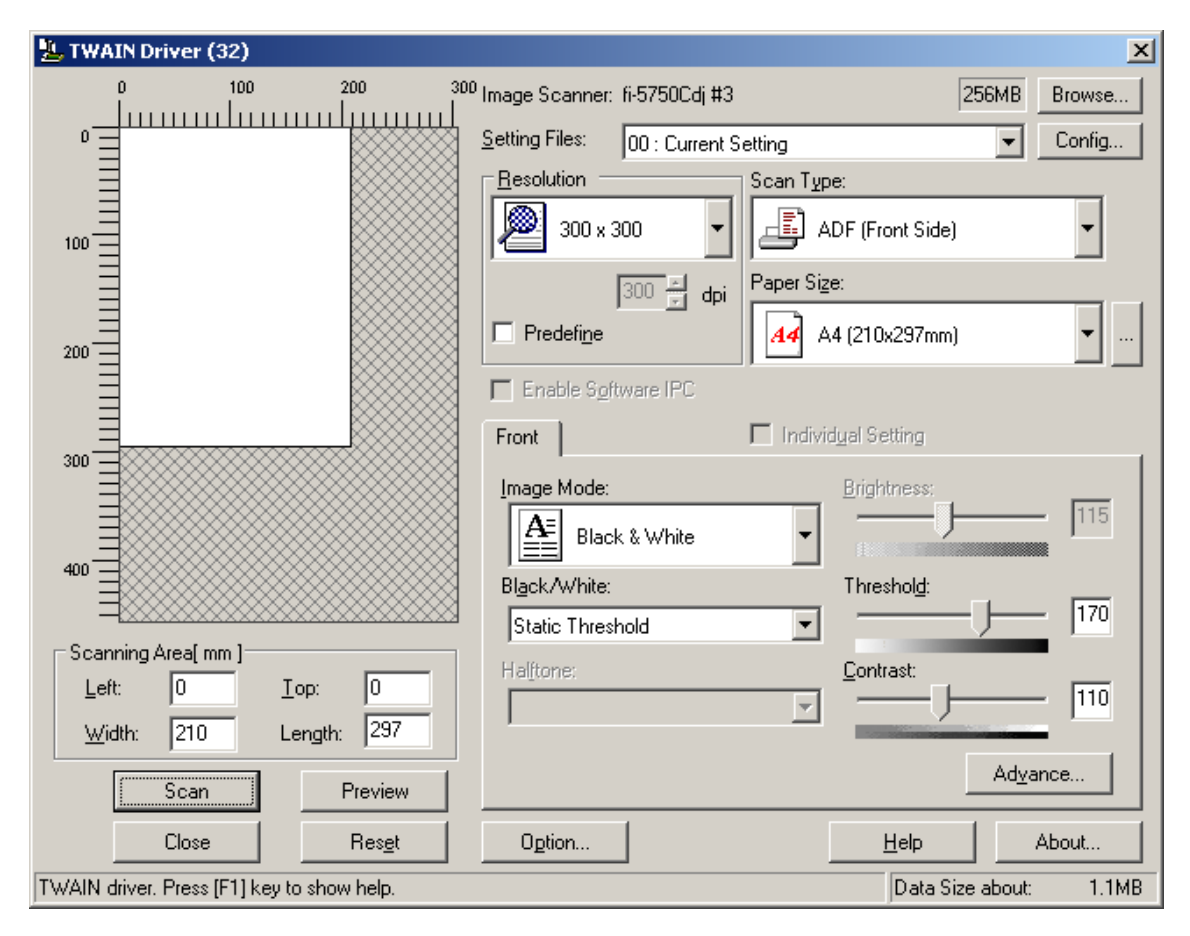

Veja que, ao iniciar a digitalização, as imagens vão sendo mostradas nos visualizadores.

| 🐥 Digitalizador e organizador de documentos - KaptureALL Scan                                                                                                    |                                                                                                    |
|----------------------------------------------------------------------------------------------------|----------------------------------------------------------------------------------------------------|
| Configurações Sobre Sair                                                                                                    |                                                                                                    |
|                                                                                                    | Principal Opções de digitalização Impressão de arquivos PDF/CRM                                                                                             |
| Kaptur@All<br>Sample Form                                                                                                    | Capturar de:<br>Pasta Scanner Iniciar Digitalizar em lote<br>Zoom (%) 18<br>Prefixo das imagens:<br>KAP<br>Selecione a pasta onde os arquivos serão salvos: |
| Customer ID:                                                                                                    | C:\Arquivos de programas\KaptureALL Scan                                                                                                    |
| Contact Name:                                                                                                    | Limpar visualizador                                                                                                    |
| Please, tell us more about your preferences:                                                                                                    | Total de imagens: 4                                                                                                    |
| Which is your favorite operational system?  Which is your favorite IM software? Which is your favorite IM software? Which is your favorite IM software? Which is your favorite social networking site? Consut Consut Special ID: Consut Special ID: Consut Special I |                                                                                                    |
|                                                                                                    |                                                                                                    |
|                                                                                                    |                                                                                                    |

Para excluir uma imagem digitalizada, basta ir até o visualizador de miniaturas, selecionar a imagem que deseja excluir, clicar com o botão direito do mouse e selecionar a opção "Excluir".

| 🖗 Digitalizador e organizador de documentos - KaptureALL Scan                                                                                                    |                                                                               |
|----------------------------------------------------------------------------------------------------|-------------------------------------------------------------------------------|
| Configurações Sobre Ajuda Sair                                                                                                    |                                                                               |
|                                                                                                    | Principal Opções de digitalização Impressão de arquivos PDF/CRM               |
| FACULADE C/ A DO 1 C T S                                                                                                    | Capturar de:<br>© Pasta © Scanner Viniciar Digitalizar em lote<br>Zoom (%) 18 |
| INSCRIÇÃO:                                                                                                    | Prefixo das imagens:<br>KAP                                                   |
| CURSO: DIRETO TURNO: NOTURNO                                                                                                    | E:\Desenvolvimento\KaptureAll\Versões Scan\Atual\Scan com componentes at      |
| 1 Juntes on logo de dende                                                                                                    | V Limpar visualizador                                                         |
| os qualques vice "re" or contas une populaçõe masilie                                                                                                    | Total de imagens: 7                                                           |
| 2014 to utilize a partice sequence and a sequence a construction of a sequence of a sequence of a se           | Indexar<br>Excluir                                                            |
| 10 use de los artes artes currente per a los destines, quer<br>10 use de los artes artes artes artes artes destinantes de<br>10 destartes de los artes des artes de los de<br>10 destartes de los artes des que a los fund, artes has los<br>10 destartes de los artes de que a los fund, artes de los<br>10 destartes de los artes de los de los destartes de los destartes de los destartes de los de los d |                                                                               |
| 23                                                                                                    |                                                                               |

Confirme a exclusão para efetivar a operação.

| Confirmação   | x                             |
|---------------|-------------------------------|
| Confirma a ex | clusão da imagem selecionada? |
|               | <u>S</u> im <u>N</u> ão       |

PRONTO!

Terminamos assim o processo de digitalização.

# Capturando imagens de uma pasta

Para capturar as imagens de uma pasta, clique na aba "Principal", selecione em "Capturar de:" a opção "Pasta" e clique no botão "Iniciar".

| Principal      | Opções de digitalização | Impressão de arquivos PD |
|----------------|-------------------------|--------------------------|
| Captur<br>Past | ar de:<br>a OScanner    | V Iniciar                |

Observe que ao fazer isso, a janela para seleção de pasta se abrirá e o texto do botão mudará para "Parar". Isso acontece porque você poderá parar a captura de imagens a qualquer momento.

| 용 Selecione a pasta de captura                             | . 📃 🗖 🔀 |
|------------------------------------------------------------|---------|
| C:\<br>Arquivos de programas<br>KaptureALL Scan<br>Idiomas |         |
| 🖌 Confirma                                                 |         |

Na janela que se abriu, selecione a pasta onde as imagens se encontram e clique no botão "Confirma".

Veja que ao iniciar a captura as imagens vão sendo mostrada nos visualizadores.

| Digitalizador e organizador de documentos - KaptureALL Scan<br>Configurações Sobre Sair |                                                                                                    |
|-----------------------------------------------------------------------------------------|----------------------------------------------------------------------------------------------------|
|                                                                                         | Principal Opções de digitalização Impressão de arquivos PDF/CRM   Operata Imiciar Opigitalizar em lote   Desta Selecione a pasta onde os arquivos serão salvos:   C:\Arquivos de programas\KaptureALL Scan Imiciar |
|                                                                                         |                                                                                                    |

Para excluir uma imagem capturada, basta ir até o visualizador de miniaturas, selecionar a imagem que deseja excluir, clicar com o botão direito do mouse e selecionar a opção "Excluir".

| Digitalizador e organizador de documentos - KaptureALL Scan                                                                                                    |                                                                                                    |
|----------------------------------------------------------------------------------------------------|----------------------------------------------------------------------------------------------------|
| Configurações Sobre Ajuda Sair                                                                                                    |                                                                                                    |
|                                                                                                    | Principal Opções de digitalização Impressão de arquivos PDF/CRM                                                              |
| FACULDADE C/ _ A DO 1 C T S                                                                                                    | Capturar de:<br>© Pasta Scanner Iniciar Zoom (%) 18                                                                          |
|                                                                                                    | Prefixo das imagens:<br>KAP                                                                                                  |
| CURSO: DIREITO TURNO: NOTURNO                                                                                                    | Selecione a pasta onde os arquivos serão salvos:<br>E:\Desenvolvimento\KaptureAll\Versões Scan\Atual\Scan com componentes at |
| a Inster a l'aparte de dunde<br>a nous a productor a à à truce represent prix l'aparte<br>a dungater : "arte d'an per sance poir as antende d'anter<br>a angentender que entre à a que à deter mute mar que                                                                                                    | ☑ Limpar visualizador                                                                                                    |
| or fundament alle a la contrate a la propulação antimitado de la contrate a la contrate de la contrate de la co | Indexar                                                                                                    |
| Topo actions an accord of the part of the second of the second of the se |                                                                                                    |

Confirme a exclusão para efetivar a operação.

| Confirmação | x                                      |
|-------------|----------------------------------------|
| Conf        | irma a exclusão da imagem selecionada? |
|             | <u>Sim</u> <u>N</u> ão                 |

#### **PRONTO!**

Terminamos assim de ver todas as formas de captura do KaptureALL Scan.

# Indexando imagens via código de barras

A indexação de imagens via código de barras usada no KaptureALL Scan tem por objetivo organizar os formulários digitalizados de forma a facilitar a identificação e localização das imagens.

#### Esta indexação funciona de duas formas

- Criar pasta ao encontrar novo código
- Pasta única

Veremos a seguir como funciona cada uma delas

#### Criar pasta ao encontrar novo código

Por padrão, o KaptureALL Scan vai criar, dentro da pasta onde os arquivos serão salvos, uma sub-pasta chamada "Barcode\_indexed" e colocará, nesta pasta, todas as imagens identificadas com um código de barras.

1 - Nesta forma de indexação, o KaptureALL Scan varre todas as imagens em busca de um código de barras.

2 - Ao encontrar um código de barras ele vai criar uma nova pasta cujo nome será o valor do código de barras e também nomeará esta imagem com o valor encontrado.

3 – Se nesta próxima imagem não for encontrado nenhum código de barras, o KaptureALL Scan vai nomear esta imagem usando o valor do código de barras anterior e vai fazer isso até terminarem as imagens ou encontrar outro código de barras.

#### Exemplo

A imagem 1 possui um código de barras com valor 1234 e as imagens 2, 3 e 4 não possuem código de barras.

Ao fazer a indexação, o KaptureALL Scan vai identificar as imagens da seguinte forma:

Vai criar a pasta1234 e salvar dentro desta pasta as imagens:

1234.tif 1234\_1.tif 1234\_2.tif 1234\_3.tif

Para fazer esta forma de indexação, primeiro informe o local onde as imagens serão salvas.

| Selecione a pasta onde os arquivos serão salvos: |  |
|--------------------------------------------------|--|
| C: WaptureAll Scan                               |  |

#### ATENÇÃO!

Se o seu formulário possui apenas códigos de barras 1D, utilize a opção de indexação para códigos de barras 1D afim de otimizar o tempo de processamento.

Vá até o visualizador de miniaturas, clique com o botão direito do mouse, selecione a opção "Indexar", "Via código de barras 1D" e "Criar pasta ao encontrar novo código".

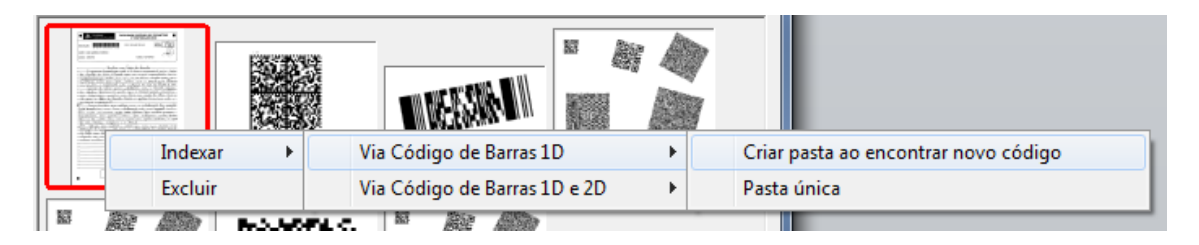

O KaptureALL Scan iniciará automaticamente a varredura das imagens.

Se o seu formulário possui ambos os tipos de códigos de barras (1D e 2D), utilize a opção de indexação para códigos de barras 1D e 2D afim de otimizar o tempo de processamento.

Vá até o visualizador de miniaturas, clique com o botão direito do mouse, selecione a opção "Indexar", "Via código de barras 1D" e "Criar pasta ao encontrar novo código".

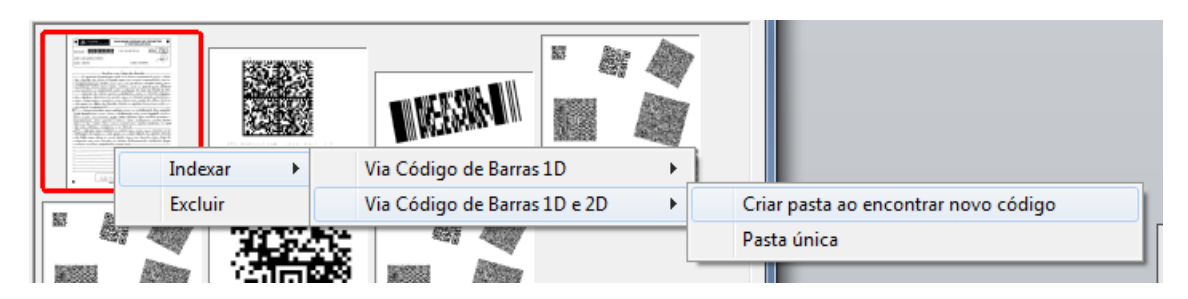

O KaptureALL Scan iniciará automaticamente a varredura das imagens.

#### Pasta Única

Por padrão o KaptureALL Scan vai criar dentro da pasta onde os arquivos serão salvos uma sub-pasta chamada "Barcode\_indexed" e colocará nesta pasta todas as imagens identificadas com um código de barras. 1 - Nesta forma de indexação, o KaptureALL Scan varre todas as imagens em busca de um código de barras.

2 - Ao encontrar um código de barras ele nomeará esta imagem com o valor do código de barras encontrado.

3 – Se nesta próxima imagem não for encontrado nenhum código de barras, o KaptureALL Scan vai nomear esta imagem usando o valor do código de barras anterior e vai fazer isso até terminarem as imagens ou encontrar outro código de barras.

Exemplo: A imagem 1 possui um código de barras com valor 1234 e as imagens 2, 3 e 4 não possuem código de barras.

Ao fazer a indexação, o KaptureALL Scan vai identificar as imagens da seguinte forma:

Vai salvar todas as imagens dentro da mesma pasta nomeando da seguinte forma:

1234.tif 1234\_1.tif 1234\_2.tif 1234\_3.tif

Para fazer esta forma de indexação, primeiro informe o local onde as imagens serão salvas.

| Selecione a pasta onde os arquivos serão salvos: |  |
|--------------------------------------------------|--|
| C: \KaptureAll Scan                              |  |

#### ATENÇÃO!

Se o seu formulário possui apenas códigos de barras 1D, utilize a opção de indexação para códigos de barras 1D afim de otimizar o tempo de processamento.

Vá até o visualizador de miniaturas, clique com o botão direito do mouse, selecione a opção "Indexar", "Via código de barras 1D" e "Pasta única".

| Indexar | Via Código de Barras 1D 🔹 🕨  | Criar pasta ao encontrar novo código |
|---------|------------------------------|--------------------------------------|
| Excluir | Via Código de Barras 1D e 2D | Pasta única                          |

O KaptureALL Scan iniciará automaticamente a varredura das imagens.

Se o seu formulário possui ambos os tipos de códigos de barras (1D e 2D), utilize a opção de indexação para códigos de barras 1D e 2D afim de otimizar o tempo de processamento.

Vá até o visualizador de miniaturas, clique com o botão direito do mouse, selecione a opção "Indexar", "Via código de barras 1D e 2D" e "Pasta única".

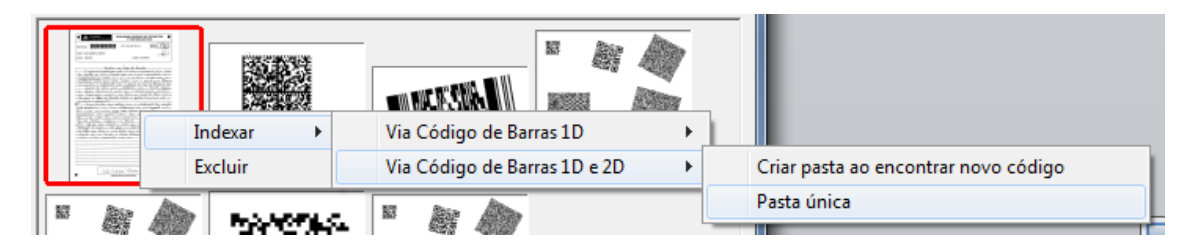

O KaptureALL Scan iniciará automaticamente a varredura das imagens.

#### Gerar arquivo texto com códigos reconhecidos

Essa opção permite que seja gerado um arquivo texto com os códigos reconhecidos em cada imagem. O arquivo gerado terá o mesmo nome da imagem que foi analisada, sendo que a extensão do arquivo será \*.txt.

Vá até o visualizador de miniaturas, clique com o botão direito do mouse, selecione a opção "Indexar", "Criar arquivo com códigos reconhecidos".

|     | 1.00   |      | Ş |                         | ** **<br>**      |
|-----|--------|------|---|-------------------------|------------------|
|     | Indexa | ar 🕨 |   | Via Código de Barras 10 | )                |
| 2.2 | Exclui | r    |   | Via Código de Barras 10 | ) e 2D           |
|     |        |      |   | Criar arquivo com códi  | gos reconhecidos |

O KaptureALL Scan iniciará automaticamente a varredura das imagens.

# Imprimindo arquivos do KaptureALL Merge ou PDF

Como sabemos, o KaptureALL Scan é um módulo da solução KaptureALL que também possui outros módulos como o KaptureALL Merge (consulte manual do KaptureALL Merge ou acesse <u>www.kaptureall.com</u>).

O KaptureALL Merge permite a criação/impressão de formulários personalizados.

Para tentar ficar mais claro o motivo desta funcionalidade no KaptureALL Scan, vou citar aqui um caso de uso:

- 1 A empresa X possui diversas filiais espalhadas pelo mundo.
- 2 Cada filial precisa aplicar um teste para seus funcionários.
- 3 Cada filial tem cerca de 1000 funcionários.

Antes da solução KaptureALL, esta empresa era obrigada a imprimir estes formulários na sede, enviar via correio os formulários em papel e aguardar pelos formulários que retornavam da mesma forma para digitalização e leitura na sede.

Isso acarretava uma despesa centralizada de impressão e digitalização, custo enorme de envio e extravio de formulários.

Após a solução KaptureALL, esta empresa passou a gerar os formulários na sede e enviar estes conjuntos de formulários pela internet (usando o KaptureALL Merge). Estes formulários, então passaram a ser impressos e digitalizados nas próprias filiais (usando o KaptureALL Scan) e apenas as imagens são enviadas de volta para a sede.

Com isso, as despesas de impressão e digitalização foram distribuídas pelas filiais, não existe mais custo para envio e nem extravio de formulários.

Após esse breve caso de uso citado acima, vamos ver agora como o KaptureALL Scan faz para imprimir estes formulários gerados pelo KaptureALL Merge.

Para iniciar a impressão de um arquivo do KaptureALL Merge ou PDF, clique na aba "Impressão de arquivos PDF/CRM" e clique no botão "Abrir arquivo" para abrir o arquivo que deseja imprimir.

| Principal Opções de digitalizaçã                                  | šo Impressão | o de arquivo | s PDF/CRM  |                |
|-------------------------------------------------------------------|--------------|--------------|------------|----------------|
| Abrir arquivo                                                     | Página: 1/1  |              |            |                |
| 🗹 Imprimir todas                                                  |              | Informe as   | páginas:   |                |
| Imprimir páginas específicas                                      |              |              |            | Exemplo: 2;5;9 |
| Imprimir intervalo                                                | Início:      | 1 膏 F        | im: 1 🚖    |                |
| Selecione a impressora:                                           | Número de    | cópias:      |            |                |
| ×                                                                 | 1            |              | <b>A</b> 1 | Imprimir       |
| OBS: Se nenhuma for seleciona<br>a impressora padrão será utiliza | da,<br>ida.  |              |            |                |
|                                                                   |              |              |            |                |

#### Imprimir todas

Marque esta opção se deseja imprimir todas as páginas do arquivo aberto.

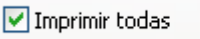

#### Imprimir páginas específicas

Marque esta opção se deseja imprimir apenas algumas páginas do arquivo aberto.

🗹 Imprimir páginas específicas

#### Informe as páginas

Informe aqui as páginas que deseja imprimir separando as páginas com ; (ponto-e-vírgula)

| Informe as páginas: |                |
|---------------------|----------------|
| 3;5                 | Exemplo: 2)5)9 |

Exemplo: Deseja imprimir as páginas 3 e 5, informe neste campo o valor 3;5

#### Imprimir intervalo

Marque esta opção se deseja imprimir um intervalo de páginas do arquivo aberto.

🗹 Imprimir intervalo

**Início**: Informe aqui o início do intervalo **Fim**: Informe aqui o fim do intervalo

| Início: | 2 🖨 Fim: 5 🖨 |  |
|---------|--------------|--|

Exemplo: Deseja imprimir da página 2 a página 5, informe em início o valor 2 e em fim o valor 5

#### Selecione a impressora

Selecione a impressora que será usada para impressão do arquivo.

|   | 5elecione a impressora:   |   |   |
|---|---------------------------|---|---|
|   |                           | ¥ |   |
|   | SHARP AL-1655CS           | ~ | ╘ |
|   | Microsoft XPS Document V  |   | [ |
|   | Microsoft Office Document |   | ľ |
| Ц | Doro PDF Writer           |   | L |
|   | DocuCom PDF Driver        | _ |   |
|   | Auto SHARP AL-1655CS e    |   | ┝ |
|   | Auto SHARP AL-1655CS e    | _ |   |
|   | Auto Microsoft XPS Docum  | * |   |
|   |                           |   | - |

Caso nenhuma impressora seja selecionada, a impressora padrão será utilizada.

#### Número de cópias

Informe o número de cópias que deseja imprimir

| Número de cópias: |            |
|-------------------|------------|
| 1                 | 🖺 Imprimir |
|                   |            |

Clique no botão "Imprimir" para iniciar a impressão.

# Ativação do KaptureAll Scan

A ativação é um procedimento antipirataria que garante ao usuário e ao fabricante maior segurança no uso do software.

O usuário poderá ativar o KaptureAll Scan de acordo com o número de licenças adquirido.

#### **MUITA ATENÇÃO!**

Caso o usuário precise instalar o KaptureAll Scan em outro computador, será necessário realizar a desativação do mesmo na máquina em que está atualmente instalado.

#### PASSO 1:

Quando o usuário executar o KaptureAll Scan pela primeira vez, será verificado se o software já está ativado. Caso não esteja ativado, uma tela requisitando a ativação aparecerá automaticamente:

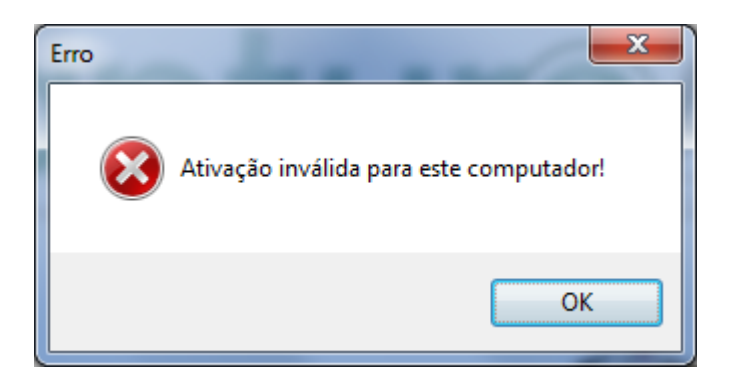

OBS: É necessário acesso à internet.

| 🖗 Versão de Demonstração - Ka                                               | ptureALL - Ati 💶 💷 💌        |
|-----------------------------------------------------------------------------|-----------------------------|
| Prezado cliente, para usar este proc<br>OBS: É necessário acesso à internet | luto é necessário ativá-lo. |
| Informe abaixo os dados necessário                                          | s para este procedimento:   |
| Informe o usuário:                                                          |                             |
| Informe a senha:                                                            | 🖌 Ativar                    |
| Se não possui cadastro<br>Clique aqui!                                      |                             |

Para iniciar a ativação, é necessário ser cadastrado em nosso site e ter acesso à internet. Se você não possui cadastro, acesse <u>www.kaptureall.com</u> Em "Informe o usuário", digite o seu e-mail cadastrado no nosso site. Em "informe a senha", digite a senha usada no cadastro feito em nosso site. Clique no botão "Ativar"

Se o você possuir licenças disponíveis para ativação, uma mensagem de sucesso será exibida e o KaptureAll estará ativado.

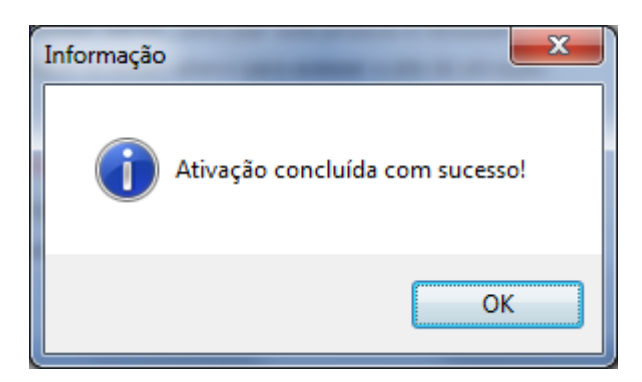

# Desativando o KaptureALL Scan

O processo de desativação do KaptureALL Scan é necessário para que o usuário possa instalar o software em outro computador.

Se este procedimento não for realizado, o KaptureALL não poderá ser instalado em outro computador sem a aquisição de uma nova licença.

Para desativar o KaptureALL, clique no menu "Configurações" e selecione a opção "Desativar software".

| 😺 Versão de Demonstra | ção - Digi |
|-----------------------|------------|
| Configurações Sobre   | Ajuda      |
| Desativar software    |            |
| Idioma                | +          |

A tela de desativação será mostrada.

OBS: É necessário acesso à internet.

| 🖉 Versão de Demonstração - KaptureALL - Desativação de 💷 💷 💻 💴                                                         |
|----------------------------------------------------------------------------------------------------|
| Prezado cliente, ao desativar este software não será mais possível utilizá-lo.<br>OBS: É necessário acesso à internet. |
| Informe abaixo os dados necessários para este procedimento:                                                            |
| Informe o usuário:                                                                                                    |
| Informe a senha:                                                                                                    |
|                                                                                                    |

Em "Informe o usuário", digite o seu e-mail cadastrado no nosso site. Em "informe a senha", digite a senha usada no cadastro feito em nosso site. Clique no botão "Desativar".

Se o processo de desativação estiver correto, uma mensagem de sucesso será exibida e seu KaptureAll estará desativado.

| Informação | ×                                |
|------------|----------------------------------|
| ()         | Software desativado com sucesso! |
|            | ОК                               |

#### **IMPORTANTE!**

Caso o computador em que o KaptureAll Scan está instalado fique inutilizado, será necessário entrar em contato conosco através do site <u>www.kaptureall.com</u> para que possamos avaliar sua situação.

Em caso de dúvida sobre este procedimento, consulte seu contrato de aquisição do produto.

### Ajuda e Suporte

Para ajuda/suporte entre em contato conosco através do site: <u>www.Kaptureall.com</u>

#### Mudando o idioma do KaptureALL Scan

Clique no menu "Configurações", na opção "Idiomas" e selecione o idioma desejado.

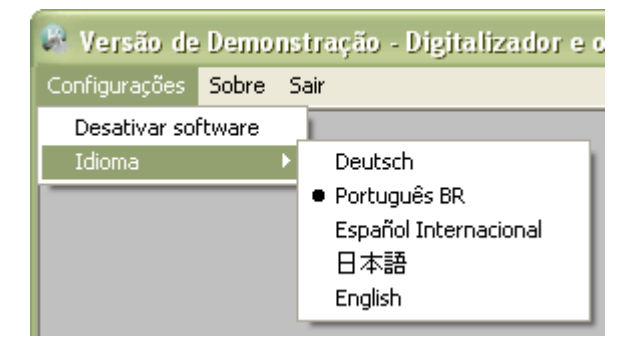

# Instalando o KaptureALL Scan

Coloque o DVD na unidade ou vá até o diretório onde, após o download, o arquivo de instalação do KaptureAll foi salvo.

### Instalando o Módulo de Gerenciamento

Antes de começar a instalação do KaptureAll, verifique a versão que você adquiriu. Se você adquiriu a versão Mono-Usuário, o módulo gerenciador deve ser instalado no mesmo computador dos demais.

Se você adquiriu a versão Multi-Usuário, o módulo gerenciador pode ser instalado em qualquer computador da sua rede, desde que este atenda aos requisitos exigidos pelo KaptureAll.

### Requisitos mínimos para instalação:

Sistema: Windows XP Service Pack 3 Memória: 4 GB HardDisk: 250GB Rede: 100 mbits OBS: Para que o KaptureAll seja instalado e funcione corretamente, é pré-requisito que o Microsoft SQL Server esteja instalado em seu computador ou servidor, sendo assim: Se a sua versão do Windows for de 32 bits, execute o arquivo:

Se a sua versão do Windows for de 32 bits, execute o arquivo: KaptureAll\_Server\_Setup32bits.exe

Se a sua versão do Windows for de 64 bits, execute o arquivo: KaptureAll\_Server\_Setup64bits.exe

### ATENÇÃO!

Em ambos os casos, a instalação do Microsoft SQL Server será feita automaticamente pelo instalador do KaptureAll.

### A instalação será iniciada.

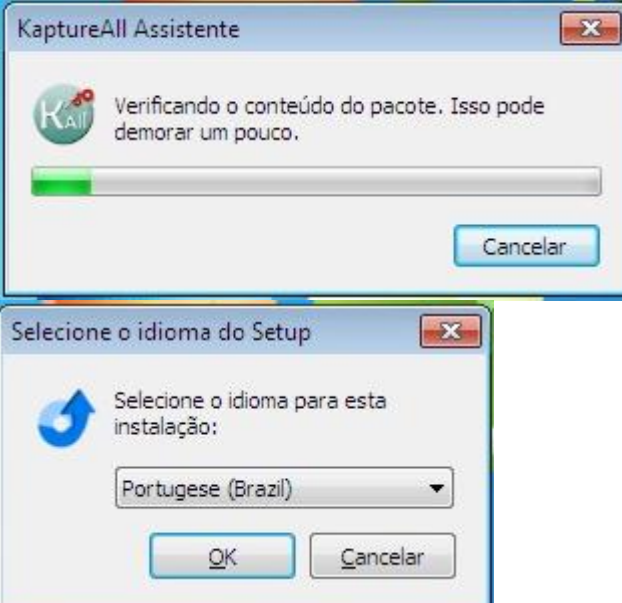

Selecione o idioma de sua preferência e clique em "OK" para continuar com a instalação. O KaptureAll é disponivel nos idiomas Português, Inglês, Espanhol,

Alemão, Francês e Japonês. A qualquer momento, após a instalação do produto, o usuário poderá mudar o idioma, quando todos os menus e mensagens mudarão automaticamente.

O KaptureAll verificará se o SQL Server 2008 R2 já está instalado em seu computador, e caso não, será instalada uma versão Express do SQL Server.

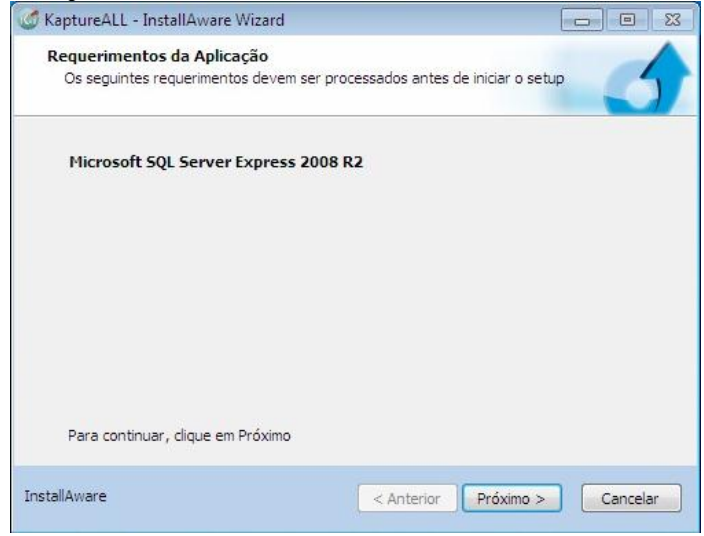

Clique no botão "Próximo" para prosseguir.

Após a instalação do Microsoft SQL Server, os demais pré-requisitos serão instalados automaticamente.

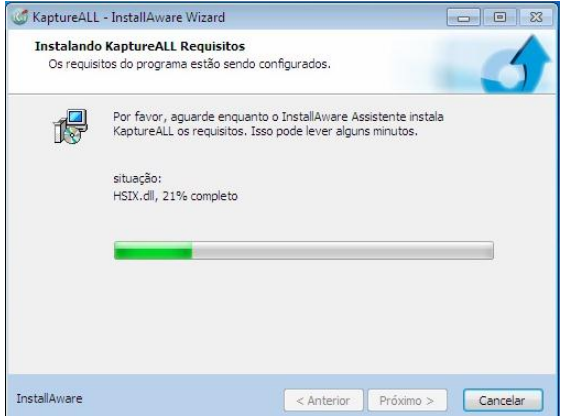

Selecione a pasta onde o KaptureAll será instalado e clique em "Próximo".

| Pasta de Destino                                     |            |
|------------------------------------------------------|------------|
| Selecione a pasta onde serão instalados os arquivos. |            |
| Instalar KaptureALL em:                              |            |
| C:WaptureALL                                         | Mudar      |
|                                                      |            |
| Pasta de Destino                                     |            |
| Pasta de Destino<br>Espaço de Disco Requerido:       | 133,871 KB |

Defina a permissão de utilização do KaptureAll: apenas um usuário, ou todos os usuários do computador.

| KaptureALL ·               | InstallAware Wizard                                                                                                    |
|----------------------------|----------------------------------------------------------------------------------------------------|
| Selecione u<br>Selecione c | ma Pasta do Programa<br>local que você gostaria de criar novos atalhos.                                                                   |
| O setup ad<br>novo nome    | dicionará atalhos a Pasta do Programa listado. Você poderá digitar um<br>e, ou aceitar o nome sugerido. Clique em Próximo para continuar. |
| <u>P</u> asta do F         | rograma:                                                                                                    |
| KaptureA                   |                                                                                                    |
| Instalar es<br>©           | sa aplicação para:<br>Qualquer pessoa que utiliza esse computador (todos usuários)<br>Somente para <u>m</u> im (usuário atual)            |
| tallAware                  | < Anterior Próximo > Cancelar                                                                                                    |
| Kanture∆II -               | InstallAware Wizard                                                                                                    |
| Reproved                   |                                                                                                    |
|                            | KaptureALL                                                                                                    |
|                            | O InstallAware Assistente está pronto para configurar o                                                                                   |
|                            | Rapidi CHE Insise computation.                                                                                                    |
|                            | - Clique em Próximo para iniciar a configuração                                                                                           |
| -                          | - Clique em Cancelar nara sair                                                                                                    |
|                            |                                                                                                    |
| stallAware                 | < Anterior Próximo > Cancelar                                                                                                    |
| instala                    | ação iniciará a cónia dos arquivos                                                                                                    |
| KaptureALL                 | - InstallAware Wizard                                                                                                    |
| Instalando<br>As caract    | KaptureALL<br>erísticas do programa que você selecionou estão sendo configuradas.                                                         |
| 12                         | Por favor, aguarde enquanto o InstallAware Assistente Instala<br>KaptureALL. Isso pode lever alguns minutos.                              |
|                            | situação:<br>Arquivo: HSFD.dll, Diretório: C:\KaptureALL Tamanho: 1288784                                                                 |
|                            |                                                                                                    |
|                            |                                                                                                    |
| atallAware                 | < Anterior Próximo > Cance                                                                                                    |
|                            |                                                                                                    |

Antes de finalizar a instalação, os drivers para o dispositivo de proteção Hardkey serão instalados automaticamente mesmo que sua cópia tenha proteção apenas por SoftKey.

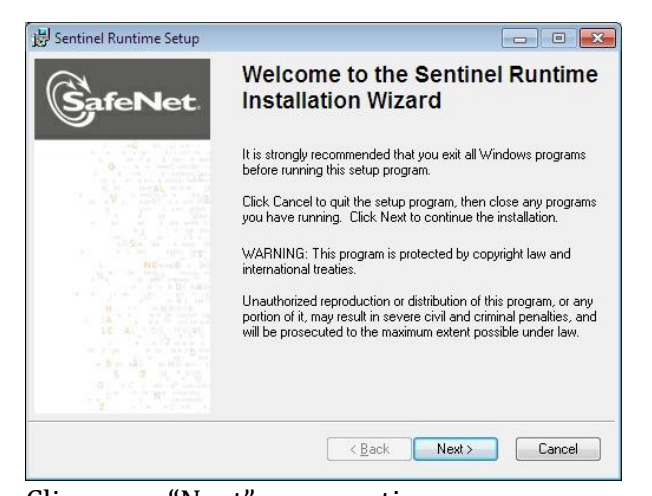

#### Clique em "Next" para continuar. 🗒 Sentinel Runtime Setup - - -License Agreement You must agree with the license agreement below to proceed. feNet SAFENET SENTINEL LDK PRODUCT END USER LICENSE AGREEMENT IMPORTANT INFORMATION - PLEASE READ THIS AGREEMENT CAREFULLY BEFORE USING THE CONTENTS OF THE PACKAGE AND/OR BEFORE DOWNLOADING OR INSTALLING THE SOFTWARE PRODUCT. ALL ORDERS FOR AND USE OF THE SENTINEL® LDK PRODUCTS (including without limitation, the Developer's Kit, libraries, utilities, diskettes, CD\_ROM, DVD, Sentinel keys, the software component of SafeNet Sentinel LDK and the 👻 I accept the license agreement I do not accept the license agreement \_\_\_\_\_\_ K \_\_\_\_\_ K \_\_\_\_\_ Next >\_\_\_\_\_ Cancel

Concorde com os termos de licenciamento e clique em "Next" para continuar.

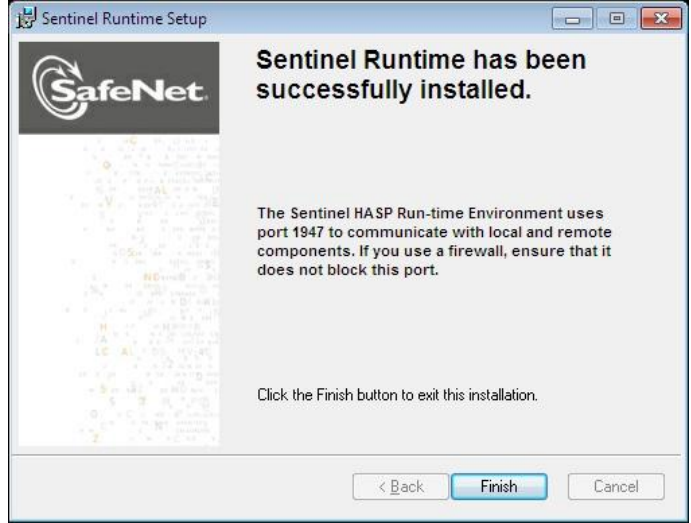

O driver será instalado e para finalizar, clique em "Finish". Ao termino da instalação a tela abaixo será exibida:

| 🧭 KaptureALL - InstallAware \ | Nizard 🔲 🖾                                                               |
|-------------------------------|--------------------------------------------------------------------------|
| <b>o</b>                      | Completando o InstallAware Assistente para<br>KaptureALL                 |
|                               | Vocé completou com sucesso o InstallAware Assistente para<br>KaptureALL. |
|                               | 🕼 Iniciar KaptureALL agora                                               |
|                               | Para fechar esse assitente, clique em Terminar.                          |
| InstallAware                  | < Anterior Finish Cancelar                                               |

Caso o SQL Server não esteja instalado, veja abaixo como instalar: Se o ambiente operacional utilizado pelo usuário for Windows XP ou Vista, será necessário fazer a instalação prévia de dois programas para que o SQL Server possa ser instalado.

# Windows Installer 4.1 e PowerShell

### Instalando o Windows Installer 4.1

Para fazer a instalação do Windows Installer, vá ao diretório onde o KaptureAll foi instalado e abra a pasta "SQL Server 2008".

Abra a pasta "Windows Installer 4.1" e execute o arquivo "WindowsXP-KB942288v3-x86.exe"

A instalação iniciará. Clique em "Avançar" para continuar.

| Ð | Use este assistente para instalar esta atualização de software:<br>Hotfix para Windows XP<br>(KB942288-v3)                                                                                                    |
|---|----------------------------------------------------------------------------------------------------|
|   | Antes de instalar esta atualização, recomendamos que você:<br>- Faça backup do seu sistema<br>- Feche todos os programas<br>Talvez seja necessário reiniciar o computador após concluir<br>esta atualização. Para prosseguir, clique em Avançar. |
|   | <⊻oltar Avançar> Cancelar                                                                                                    |

Selecione a opção "Concordo" e clique em "Avançar".

| Jontrato di   | e Licença                                                                                                    |                                                                                                    |
|---------------|----------------------------------------------------------------------------------------------------|----------------------------------------------------------------------------------------------------|
|               | Leia o seguinte Contrato<br>você deverá aceitar o Co                                                                                     | de Licença. Para continuar com a instalação,<br>ontrato.                                            |
| 15            | LICENÇA PARA USO D                                                                                                    | E SOFTWARE MICROSOFT                                                                                |
|               | MICROSOFT WINDOW                                                                                                    | S INSTALLER, VERSION 4.5                                                                            |
|               | Esta licença representa<br>Microsoft Corporation (o<br>local onde você reside,<br>afiliadas) e você. Por fa-<br>se aplicam ao software a | um acordo entre a<br>μ, de acordo com o<br>uma de suas<br>oru, leia-os. Eles<br>acima identificado, |
|               | C <u>N</u> ão concordo                                                                                                    | © Concordo Imprimir                                                                                 |
|               |                                                                                                    | < ⊻oltar Avançar > Cancelar                                                                         |
| nstalad       | lor iniciará a có                                                                                                    | pia dos arquivos.                                                                                   |
| tente para In | stalação de Atualização de So                                                                                                    | Itware                                                                                              |

| Alualizando | o sistema                                                                              |
|-------------|----------------------------------------------------------------------------------------|
| r<br>P      | Aguarde enquanto a instalação verifica a configuração atual e atualiza<br>os arquivos. |
|             | Parando serviços                                                                       |
|             |                                                                                        |
| Cr          | ilhes<br>ando ponto de restauração                                                     |
| 17.         |                                                                                        |
|             | <u> ≪</u> ∑oltar Concluir <b>Cancela</b> r                                             |

Ao termino da instalação a tela abaixo será exibida:

| O 'Assistente para instalação do KB94228<br>com êxito.<br>Para aplicar as alterações, o assistente de<br>Windows. Para reiniciar o Windows auton<br>em 'Concluir'. Se quiser reiniciar mais tarde<br>reiniciar agora' e clique em 'Concluir'. |                                                                            |
|----------------------------------------------------------------------------------------------------|----------------------------------------------------------------------------|
|                                                                                                    | -v3' foi concluído<br>e reiniciar o<br>ticamente, clique<br>selecione 'Não |
| □ <u>Não reiniciar agora</u>                                                                                                    |                                                                            |

Clique em "Concluir" para fechar o instalador.

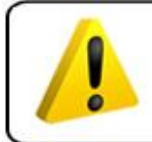

ATENÇÃO!

Ao final da instalação do Windows Installer 4.1 o computador será reiniciado.

Caso tenha algum problema na instalação deste arquivo, baixe a versão mais recente em:

http://www.microsoft.com/download/en/details.aspx?displaylang=en&id=8483

### Instalando o Powershell

Para fazer a instalação do PowerShell, vá ao diretório onde o KaptureAll foi instalado e abra a pasta "SQL Server 2008".

Abra a pasta "PowerShell".

Caso esteja utilizando o Windows XP, abra a pasta "XP" e execute o arquivo "WindowsXP-KB926140-v5-x86-PTB.exe"

Caso esteja utilizando o Windows Vista, abra a pasta "Vista" e execute o arquivo "Windows6.0-KB928439-x86.msu"

A instalação iniciará. Clique no botão "Avançar" para prosseguir.

| Assistente p                               | ara Instalação de Atu                                                                                                    | ialização de Si                                                                                                    | oftware                                                                                                    |                                                                 | 2                           |
|--------------------------------------------|----------------------------------------------------------------------------------------------------|----------------------------------------------------------------------------------------------------|----------------------------------------------------------------------------------------------------|-----------------------------------------------------------------|-----------------------------|
|                                            | Use<br>W                                                                                                    | este assistente p<br><b>/indows P</b> 0                                                                                                    | oara instalar est<br>owerShel                                                                                     | a atualização de<br>I(TM) 1.0                                   | ) software:                 |
|                                            | Ante<br>Talv<br>esta                                                                                                    | s de instalar esta<br>- Faça back<br>- Feche todo<br>ez seja necessá<br>atualização. Par                                                                                      | a atualização, r<br>up do seu siste<br>s os programa:<br>io reiniciar o cr<br>a prosseguir, c                     | ecomendamos q<br>ma<br>s<br>omputador após i<br>líque em Avança | ue você:<br>concluir<br>ar. |
| Selecion<br>Assistente para<br>Contrato de | e a opção "Co<br>Instalação de Atualizaçã<br>Licença                                                                                                    | oncordo"<br>o de Software                                                                                                    | < <u>⊻oltar</u> [[<br>e clique                                                                                    | Avançar>                                                        | Cancelar<br>ançar".         |
| <b>i</b> ₽                                 | Leia o seguinte Contrato de<br>você deverá aceitar o Coni<br>LICENÇA PARA SUPLEM<br>MICROSOFT<br>WINDDWS POWERSHEL<br>WINDDWS OPERATING<br>A Microsoft Corporation (or<br>reside, uma de suas alilad<br>você. Caso tenha uma lic<br>Windows operating system<br>aplicável] (o "software"), vi | E Licença. Para con<br>trato.<br>ENTO DE SOFTWA<br>LI PARA O MICRO<br>SYSTEM<br>u de acordo com o la<br>as) licencia este suple<br>ocê poderá usar est<br>ocê poderá usar est | inuar com a instal<br>IRE<br>SOFT<br>boal onde você<br>lemento para<br>ware Microsoft<br>mento é<br>e suplemento. | ação.                                                           |                             |
|                                            |                                                                                                    | < <u>V</u> oltar                                                                                                    | <u>A</u> vançar >                                                                                                 | Cancelar                                                        |                             |

O instalador iniciará a cópia dos arquivos.

| Atualizando | ı o sistema                                          |                                                 |                    |
|-------------|------------------------------------------------------|-------------------------------------------------|--------------------|
| ß           | Aguarde enquanto a Inst<br>os arquivos atuais e atua | alação verifica a configura<br>iza os arquivos. | ção atual, arquiva |
|             | Verificando o espaço ne                              | cessário                                        |                    |
| - De        | talhes                                               |                                                 |                    |
| E           | xecutando processos antes o                          | la instalação                                   |                    |
|             |                                                      |                                                 |                    |
| 0.          |                                                      |                                                 |                    |

Ao termino da instalação a tela abaixo será exibida:

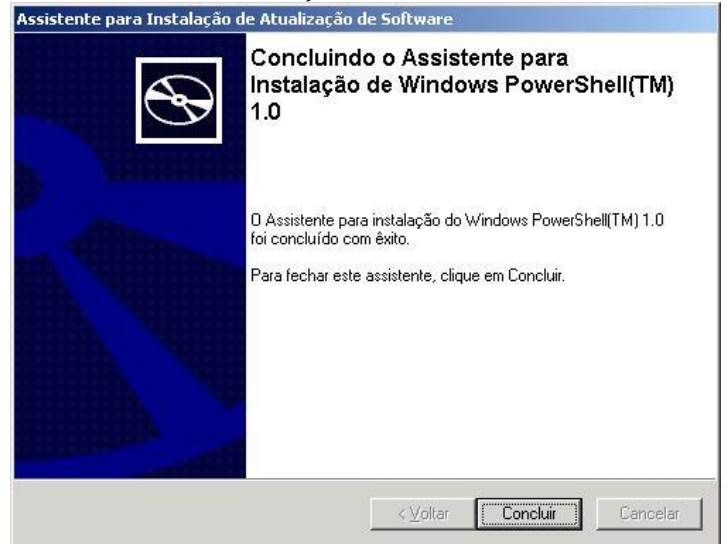

Clique em "Concluir" para fechar o instalador.

Ao término da instalação, reinicie o computador.

Caso tenha algum problema na instalação deste arquivo, veja como obter a versão mais recente em:

http://www.microsoft.com/powershell

# Instalando o SQL Server

A instalação do SQL Server é feita automaticamente. O procedimento abaixo só deve ser feito em caso de problemas na instalação automática. Para instalar o SQL Server, vá ao diretório onde o KaptureAll foi instalado, abra a pasta "SQL Server 2008" e execute o arquivo "SQLEXPRADV\_X86\_PTB.exe"

Caso o Windows apresente alguma mensagem de incompatibilidade clique em "Continuar" ou verifique a versão correta para o seu Windows em: http://www.microsoft.com/express/Database/InstallOptions.aspx Selecione as opções "Instalação" na tela inicial da instalação do SQL Server e seleciona "Nova instalação autônoma do SQL Server ou adicionar recursos a uma instalação existente".

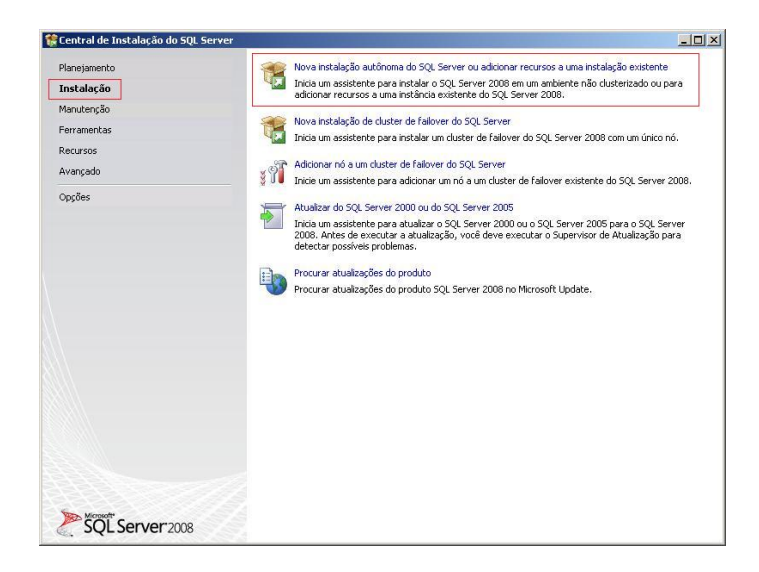

O instalador do SQL Server fará uma verificação em seu computador, buscando erros que possam impedir a instalação.

Caso algum erro seja encontrado, será necessário tratá-lo antes de continuar com a instalação. Entre em contato com o administrador de sistemas.

Estando tudo correto, clique em "OK" para continuar.

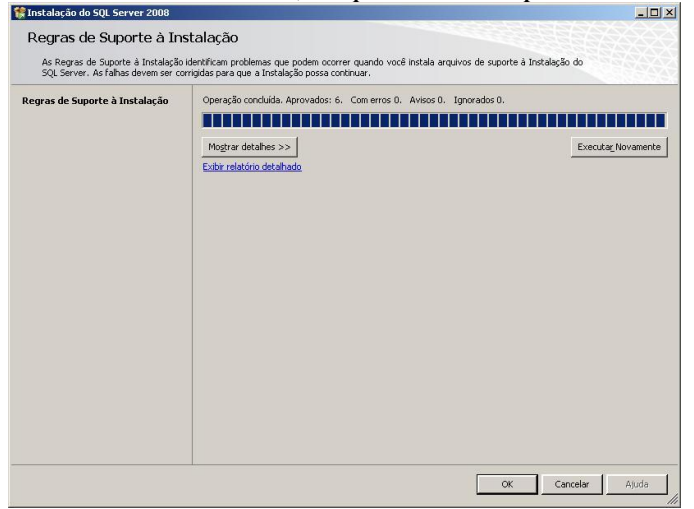

Clique em "Avançar" para continuar.

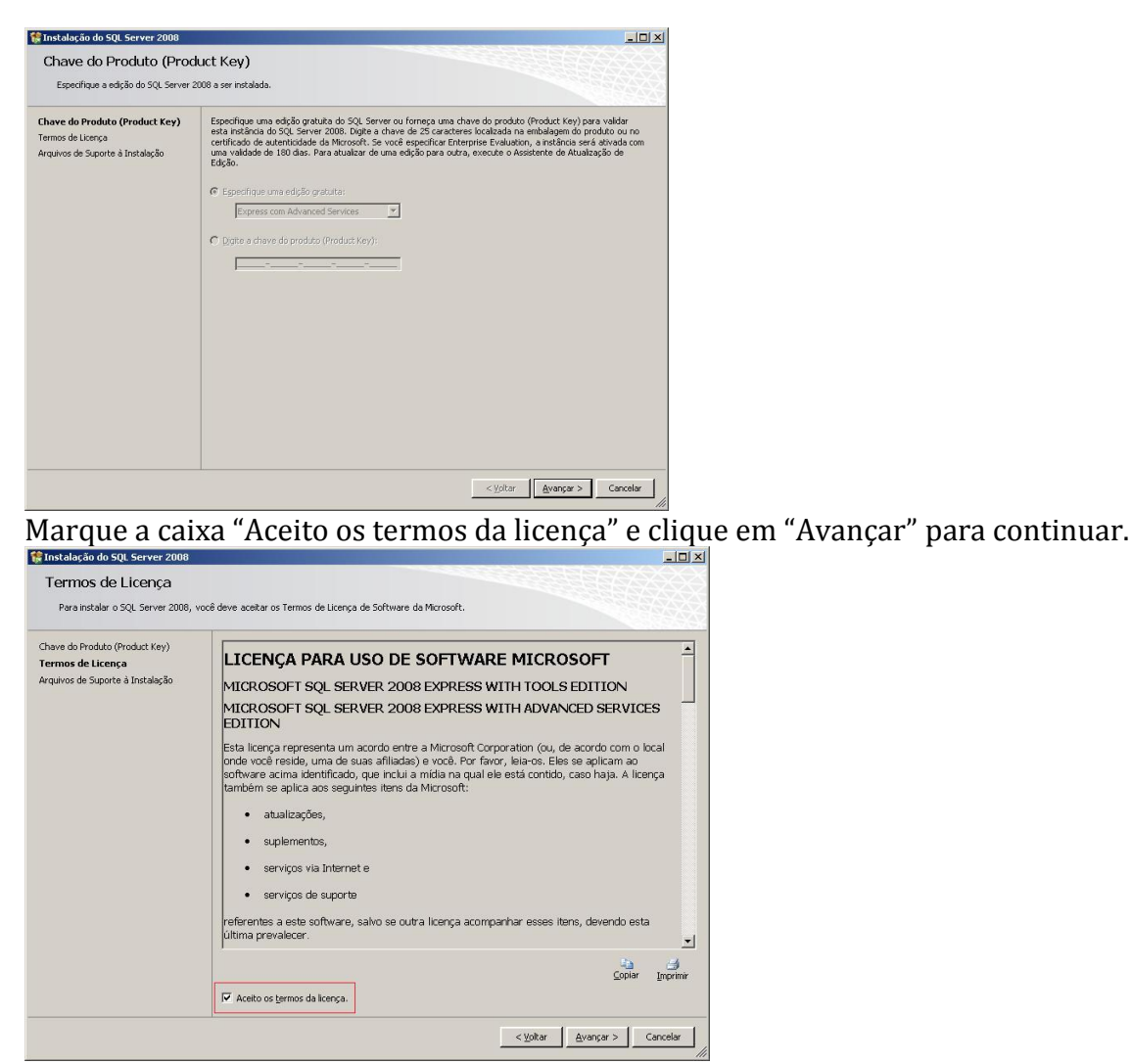

O instalador do SQL Server instalará alguns arquivos temporários para auxiliá-lo durante o processo de instalação. Clique em "Instalar".

| 🖁 Instalação do SQL Server 2008                                                     | and the second second second second second second second second second second second second second second second |                                                          |          |
|-------------------------------------------------------------------------------------|----------------------------------------------------------------------------------------------------|----------------------------------------------------------|----------|
| Arquivos de Suporte à In<br>Clique em Instalar para instalar arquiv<br>Server 2008. | stalação<br>ros de suporte da Instalação. Esses ar                                                               | rquivos são necessários para instalar ou atualizar o SQL |          |
| Chave do Produto (Product Key)                                                      | Os seguintes componentes são nece                                                                                | essários para a Instalação do SQL Server:                |          |
| Termos de Licença                                                                   | Nome do Recurso                                                                                                  | Status                                                   |          |
| Arquivos de Suporte à Instalação                                                    | Arquivos de Suporte à Inst                                                                                       |                                                          |          |
|                                                                                     |                                                                                                    |                                                          |          |
|                                                                                     |                                                                                                    | < <u>V</u> oltar <u>I</u> nstalar                        | Cancelar |

O instalador do SQL Server checará algumas regras antes da instalação.

Caso algum item apresente falha, será necessário resolver o problema antes de continuar. Entre em contato com o administrador de sistemas.

Se não forem encontrados problemas, o botão "Avançar" estará habilitado. Clique em "Avançar" para continuar.

| egras de Suporte à Instalação<br>elecão de Recursos                           | Operação concluída. Aprovados: 9. Com erros 0. Avisos 1. Ignorados 1. |                   |
|-------------------------------------------------------------------------------|-----------------------------------------------------------------------|-------------------|
| equisitos de Espaço em Disco<br>elatório de Erro e Uso<br>egras de Instalação | Ocultar detalhes_<<<br>Exibir relatório detalhado                     | Executar_Novament |
| ronto para Instalar                                                           | - Regra                                                               | Statuc            |
| ndamento da Instalação<br>pocluída                                            | ATL (Active Template Library) de Fusão                                | Aprovado          |
| includu                                                                       | Produtos SQL Server sem suporte                                       | Aprovado          |
|                                                                               | Consistência de hive do Registro do contador de desempenho            | Aprovado          |
|                                                                               | Versões anteriores do SQL Server 2008 Business Intelligence Develo    | Aprovado          |
|                                                                               | Instalação anterior de CTP                                            | Aprovado          |
|                                                                               | Validação de consistência para chaves do Registro do SQL Server       | Aprovado          |
|                                                                               | Computador controlador de domínio                                     | Aprovado          |
|                                                                               | Segurança de Aplicativo do Microsoft .NET                             | Não aplicável     |
|                                                                               | Plataforma WOW64 da edição                                            | Aprovado          |
|                                                                               | Windows PowerShell                                                    | Aprovado          |
|                                                                               | A Firewall do Windows                                                 | Aviso             |

Selecione os recursos que serão instalados. Clique em "Selecionar Tudo" para selecionar TODOS os recursos.

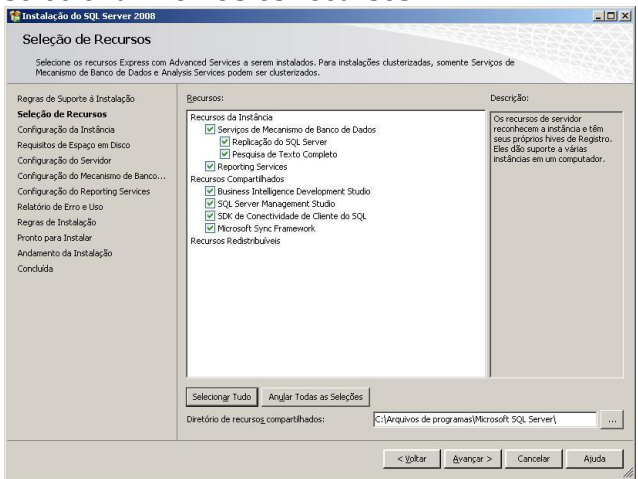

Clique em "Avançar" para continuar.

Informe o local da instalação. Selecione a opção "Instância padrão" para salvar no diretório padrão. Clique em "Avançar" para continuar.

| Especifique o nome e a ID da instância                                                                                                    | ia<br>a do SQL Server.                                                  |                              |                                                        |                                                    |                                       |
|----------------------------------------------------------------------------------------------------|-------------------------------------------------------------------------|------------------------------|--------------------------------------------------------|----------------------------------------------------|---------------------------------------|
| egras de Suporte à Instalação<br>eleção de Recursos<br>Configuração da Instância                                                                                                    | <ul> <li>Instância padrão</li> <li>Instância nomead</li> </ul>          | a: S                         | QLExpress                                              |                                                    |                                       |
| Configuração de Instalação<br>Configuração do Servidor<br>Configuração do Servidor<br>Configuração do Mecarismo de Banco<br>Configuração de Reporting Services<br>Regras de Instalação<br>Poroto para Instalar<br>Andarento da Instalação<br>Concluida | ID da instância:<br>Diretório raiz da instâ                             | incia: C                     | QLExpress<br>:\Arquivos de programas\M                 | licrosoft SQL Server\                              |                                       |
|                                                                                                    | Diretório do SQL Serv<br>Diretório do Reportin<br>Instâncias instaladas | ver: C<br>g Services: C<br>: | :\Arquivos de programas\M<br>:\Arquivos de programas\M | licrosoft SQL Server\MS<br>licrosoft SQL Server\MS | iSQL10.SQLExpress<br>IRS10.SQLExpress |
|                                                                                                    | Instância                                                               | Recursos                     | Edição                                                 | Versão                                             | ID da Instância                       |
|                                                                                                    |                                                                         |                              |                                                        |                                                    |                                       |

O instalador do SQL Server mostrará os requisitos de espaço em disco necessários para continuar com a instalação. Clique em "Avançar" para continuar.

| tegras de Suporte à Instalação                                                                                                    | Resumo de Uso do Disco:                                                                                                    |
|----------------------------------------------------------------------------------------------------|----------------------------------------------------------------------------------------------------|
| eleção de Roursos<br>Configuação da Instância<br><b>Leguistica de Espaço em Disco</b><br>Configuação da Servende<br>Configuação da Pecentemo de Asenco<br>Configuação da Pecentemo de Asenco<br>Configuaç | El Subdade C 2191 M Encressinos, 5957 M diagon/wei<br>Undade & Sitema (CI). 106 M Encressino<br>Directório de InstalajSa Compatibilado (CI/Argunes de programas)Microsoft SQL Server(1): 503 MB necessinos<br>Directório da Instância (CI). Argunes de programas/Microsoft SQL Server(1): 503 MB necessinos |
|                                                                                                    |                                                                                                    |

Na próxima tela, o instalador perguntará qual usuário terá permissão de acesso aos serviços do SQL Server.

Clique em "Usar a mesma conta para todos os serviços do SQL Server".

Usar a mesma conta para todos os serviços do SQL Server

Na tela que se abrirá, selecione em nome da conta o item: "AUTORIDADE NT/SYSTEM" e clique em "OK" para confirmar.

| Usar a mesma co            | nta para todos os serviços do SQL Server 2008         |                        |
|----------------------------|-------------------------------------------------------|------------------------|
| E <u>s</u> pecifique um no | me de usuário e uma senha para todas as contas de s   | serviço do SQL Server. |
| Nome d <u>a</u> Conta:     | [                                                     | Procurar               |
| <u>S</u> enha:             | AUTORIDADE NT\NETWORK SERVICE<br>AUTORIDADE NT\SYSTEM |                        |
|                            |                                                       | OK Cancelar            |

Ao final, sua tela estará como a figura abaixo. Clique em "Avançar" para continuar.

| Seleção de Recursos<br>Configuração da Instância            | Contas de Serviço   Agrupamento  <br>A Microsoft recomenda que seja u                                                                                                    | sada uma conta separada para c                                                                                                    | ada serviço do                                 | SQL Server.                                                                                               |
|-------------------------------------------------------------|----------------------------------------------------------------------------------------------------|----------------------------------------------------------------------------------------------------|------------------------------------------------|----------------------------------------------------------------------------------------------------|
| Requisitos de Espaço em Disco                               | Serviço                                                                                                    | Nome da Conta                                                                                                    | Senha                                          | Tipo de Inicialização                                                                                     |
| onfiguração do Servidor                                     | SQL Server Database Engine                                                                                                    | AUTORIDADE NT\SYSTEM                                                                                                    |                                                | Automática 💌                                                                                              |
| onfiguração do Mecanismo de Banco                           | Sgl Server Reporting Services                                                                                                    | AUTORIDADE NT\SYSTEM                                                                                                    |                                                | Automática 💌                                                                                              |
| undo para instalação<br>ioncluída                           | Estes serviços serão configurados<br>Em algumas versões mais antigas<br>privilégio. Para obter mais informa                                                                          | automaticamente onde for poss<br>do Windows, o usuário precisará<br>;ões, clique em Ajuda.                                        | ível usar uma c<br>i especificar um            | onta de baixo privilégio.<br>Na conta de baixo                                                            |
| indico para instalação<br>Incluída                          | Estes serviços serão configurados<br>Em algumas versões mais antigas<br>privilégio. Para obter mais informa<br>Serviço<br>SOL Eul-text. Elter. Daemon Launo                          | automaticamente onde for poss<br>do Windows, o usuário precisará<br>jões, clique em Ajuda.<br>Nome da Conta                       | ível usar uma c<br>i especificar um<br>  Senha | onta de baixo privilégio.<br>la conta de baixo<br>Tipo de Inicialização<br>Manual                         |
| ronco para sinosala<br>Andamento da Instalação<br>Concluída | Estes serviços serão configurados<br>Em algumas versões mais antigas<br>privilégio, Para obter mais informa<br>Serviço<br>SQL Ful-text Filter Daemon Laun<br>Navegador do SQL Server | automaticamente onde for poss<br>do Windows, o usuário precisará<br>rőes, clique em Ajuda.<br>Nome da Conta<br>NT AUTHORITY(LOCAL | ível usar uma c<br>i especificar um<br>Senha   | onta de baixo privilégio.<br>la conta de baixo<br>Tipo de Inicialização<br>Manual<br>Desabilitada <u></u> |

Na próxima tela, o instalador do SQL Server perguntará como os usuários terão acesso ao SQL Server.

Em modo de autenticação, selecione a opção "Modo misto".

Modo de Autenticação

C Modo de Autenticação do <u>Wi</u>ndows

Modo Misto (autenticação do SQL Server e do Windows)

Informe a senha que será atribuída ao administrador do SQL Server. Conta de administrador de sistema interna do SQL Server —

| <u>Dig</u> itar Senha: | ••••• |
|------------------------|-------|
| Confirmar senha:       | ••••• |

Para que mais de um usuário tenha acesso ao SQL Server como administrador, basta adicioná-los clicando nos botões abaixo.

OBS: Antes de selecionar outros usuários como administradores, um usuário deve ser adicionado (selecionado).

Adicionar Usuário Atual Adicionar... <u>R</u>emover

Ao término das configurações, sua tela ficará como a figura abaixo. Clique em "Avançar" para continuar.

| Regras de Suporte à Instalação<br>Seleção de Recursos<br>Configuração da Instância<br>Requisitos de Espos em Disco<br>Configuração do Servidor<br><b>Configuração do Servidor</b><br><b>Configuração do Meconismo de</b><br>Configuração do <b>Meconismo de</b><br>Configuração do <b>Meconismo de</b><br>Configuração do <b>Meconismo de</b><br>Andamento da Instalação<br>Concluída | Provisionamento de Conta       Diretónios de Dados       FILESTREAM         Específique o modo de autenticação e os administradores para o Mecanis         Modo de Autenticação       O Windows <sup>®</sup> Modo de Autenticação do Windows <sup>®</sup> Modo de Autenticação do SQL Server e do Windows)            Conta de administrador de sistema interna do SQL Server         Digitar Senha:          escese            Confirmar senha:          escese         Específicar administradores do SQL Server          HISHA12A90C005[Fabio (Fabio)          Adigionar Usuário Atual       Adigionar          Bemover | sno de Banco de Dados.<br>Sno de Banco de Dados.<br>Os administradores do<br>SQL Server têm acesso<br>irrestrito ao Mecanismo<br>de Banco de Dados. |
|----------------------------------------------------------------------------------------------------|----------------------------------------------------------------------------------------------------|----------------------------------------------------------------------------------------------------|

Selecione a opção "Instalar a configuração padrão do modo nativo" e clique em "Avançar" para continuar.

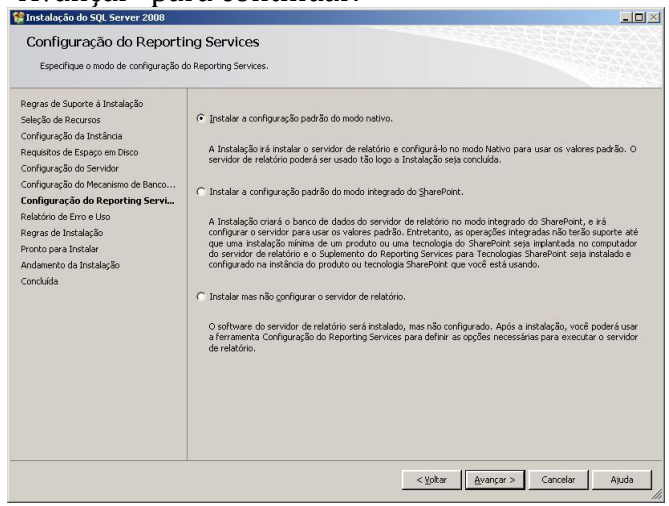

Na próxima tela não é necessário marcar nada. Clique em "Avançar" para continuar.

| 🚼 Instalação do SQL Server 2008                                                                                                    |                                                                                                    |
|----------------------------------------------------------------------------------------------------|----------------------------------------------------------------------------------------------------|
| Relatório de Erro e Uso<br>Ajude a Microsoft a melhorar os recur                                                                                                    | sos e serviços do SQL Server.                                                                                                    |
| Regras de Suporte à Instalação<br>Seleção de Recursos<br>Configuração da Instância<br>Requisitos de Espaço em Disco<br>Configuração do Servidor                                                    | Específique as informações que deseja enviar automaticamente à Microsoft para aprimorar futuras versões do<br>SQL Server. Essas configurações são opcionais. A Microsoft trata essas informações como confidenciais e poderá<br>formecer atualizações atavais do Microsoft Update para modificar dados sobre o uso de recursos. Essa<br>atualizações podem ser baixadas e instaladas automaticamente em sua méquina, dependendo de suas<br>configurações de Atualização Automática. |
| Configuração do Mecanismo de Banco<br>Configuração do Reporting Services<br><b>Relatório de Erro e Uso</b><br>Regras de Instalação<br>Pronto para Instalar<br>Andamento da Instalação<br>Concluida | Exibir a política de privacidade e coleta de dados da Microsoft para o SQL Server.<br>Lela mais sobre o Microsoft Update e a Atualização Automática.<br>Im Enviar Relatórios de Erro do Windows e do SQL Server à Microsoft ou ao servidor de relatório corporativo.<br>Esta configuração aplica-se apenas aos serviços executados sem interação do usuário.                                                                                                    |
|                                                                                                    | Enviar dados sobre uso de recursos à Microsoft. Os dados de uso de recursos incluem informações sobre sua     configuração de hardware e como você usa softwares e serviços da Microsoft.                                                                                                    |
|                                                                                                    | < ⊻oltar Ayuda                                                                                                    |

O instalador do SQL Server fará uma verificação final nas regras para instalação. Caso algum erro seja apresentado, é necessário resolve-lo antes de continuar. Entre em contato com o administrador de sistemas.

Se não forem encontrados problemas, clique em "Avançar" para continuar.

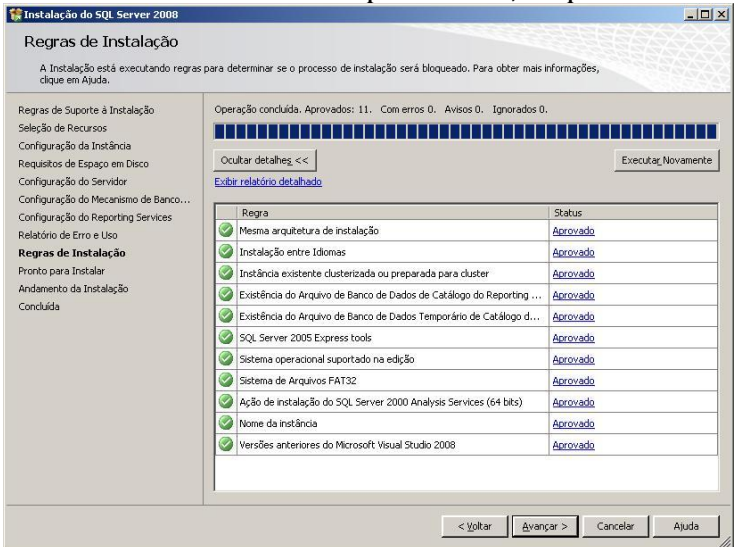

O instalador do SQL Server mostrará um resumo do que será instalado.

Clique em "Instalar" para iniciar efetivamente a instalação do SQL Server.

| 08 a sorem instalados.                           |
|--------------------------------------------------|
| Proto para instalar o SQL Server 2009:<br>Resumo |
|                                                  |

# A instalação será iniciada.

Este processo poderá demorar aproximadamente 30 minutos, dependendo das configurações do computador.

| 🚼 Instalação do SQL Server 2008                                                                                                    |                                        | <u>- 🗆 ×</u> |
|----------------------------------------------------------------------------------------------------|----------------------------------------|--------------|
| Andamento da Instala                                                                                                    | ação                                   |              |
| Regras de Suporte à Instalação<br>Chave do Produto (Product Key)<br>Termos de Liença<br>Seleção de Recursos<br>Requistos de Espaço em Disco<br>Relatirio de Erro e Uso<br>Regras de Instalação<br>Pronto para Instalar<br>Andamento da Instalação<br>Concluida | Executando ações do Windows Installer. |              |
|                                                                                                    | Ayançar > Cancelar                     | Ajuda        |

Ao final da instalação, o instalador do SQL Server mostrará um resumo dos itens instalados.

Clique em "Avançar" para continuar.

| Andamento da Instala                                                                                                    | ção                             |                          |
|----------------------------------------------------------------------------------------------------|---------------------------------|--------------------------|
| Regras de Suporte à Instalação<br>Chare de Produto (Product Key)<br>Termos de Licenso<br>Seleção de Recursos<br>Requisitos de Espaço em Disco<br>Regras de Instalação<br>Pronto para Terratar<br>Andamento da Instalação | Processo de natalação concluido | 23206<br>(Cato           |
|                                                                                                    |                                 |                          |
|                                                                                                    |                                 | Avançar > Cancelar Ajuda |

A instalação do SQL Server está concluída. Clique em "Fechar" para finalizar o instalador.

| 🐕 Instalação do SQL Server 2008                                                                                                    |                                                                                                    | X |
|----------------------------------------------------------------------------------------------------|----------------------------------------------------------------------------------------------------|---|
| Concluída<br>A instalação do SQL Server 2008                                                                                                    | ai cancluída com éxito.                                                                                                    |   |
| Pegras de Suporte à Instalação<br>Chave do Produto (Produst Key)<br>Termos de Licença<br>Seleção de Rocursos<br>Requisitos de Espaço en Disco<br>Relatión de Erros Uso<br>Regras de Instalação<br>Provito para Instalação<br>Errosto para Instalação<br>Concluida | O arquino de log de resumo for selvo no seguite local:<br>Culveranos de normanistronoft 302, Server10005ena Bootstracticad20110217. 1651535annav: ht-<br>soltandoscos 2010027.165153.44<br>[Primargice server a aporto; de la brataloção ou se próximas etaças postives:<br>M instalação do 502, Server 2009 for canduda con êxito.                                                                                                    |   |
|                                                                                                    | As notes a seguir aplicance aprena a esta versão do SQ, Server.<br>Monovir Lipóde<br>Para dote mais informações notes com ouser o Monovir Lipóde a sea identificar atualações do SQ, Server<br>2006, consulte o de Monovir Lipóde - Catologi, Catologi, Cato | - |

Caso tenha alguma dúvida ou problema na instalação do KaptureAll ou do SQL Server, entre em contato com nosso suporte em <u>www.KaptureAll.com</u>

# Instalando os demais módulos do KaptureAll

Antes de iniciar a instalação dos demais módulos do KaptureAll, você deve verificar a versão do KaptureAll que adquiriu.

Se você adquiriu a versão Mono-Usuário, os demais módulos devem ser instalados no mesmo computador do módulo gerenciador (KaptureAll Manager).

Se você adquiriu a versão Multi-Usuário, os demais módulos podem ser instalados em qualquer computador da sua rede que atenda aos requisitos mínimos para uso do KaptureAll.

# Requisitos mínimos para instalação:

Sistema: Windows XP Service Pack 3 Memória: 4 GB HardDisk: 250GB Rede: 100 mbits Coloque o DVD na unidadeou vá até o diretório onde, após o download, o arquivo de instalação do KaptureAll foi salvo. Se a sua versão do Windows for de 32 bits, execute o arquivo: KaptureAll\_Client\_Setup32bits.exe Se a sua versão do Windows for de 64 bits, execute o arquivo: KaptureAll\_Client\_Setup64bits.exe

A instalação será iniciada.

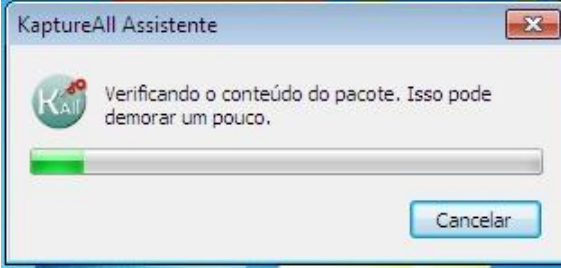

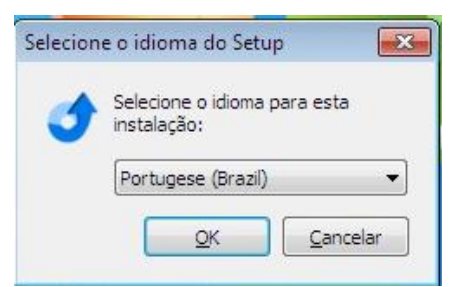

Selecione o idioma de sua preferência e clique em "OK" para continuar com a instalação.

O KaptureAll verificará se algum pré-requisito precisa ser instalado. Caso sim, ele fará a instalação automaticamente.

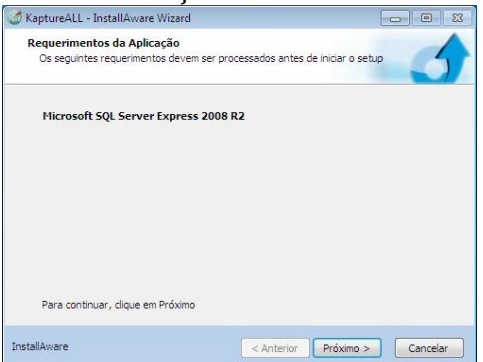

### Clique no botão "Próximo" para prosseguir. Os pré-requisitos serão instalados automaticamente.

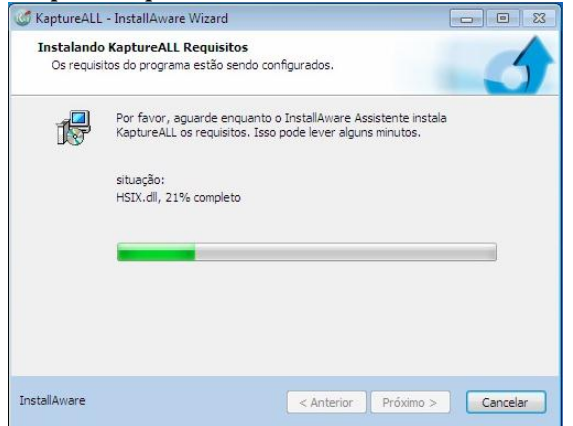

Selecione a pasta onde o KaptureAll será instalado e clique em "Próximo".

| Landing Landing |
|-----------------|
|                 |
|                 |
| <u>M</u> udar   |
|                 |
| 133.871 KB      |
|                 |

Defina a permissão de utilização do KaptureAll: apenas um usuário, ou todos os usuários do computador.

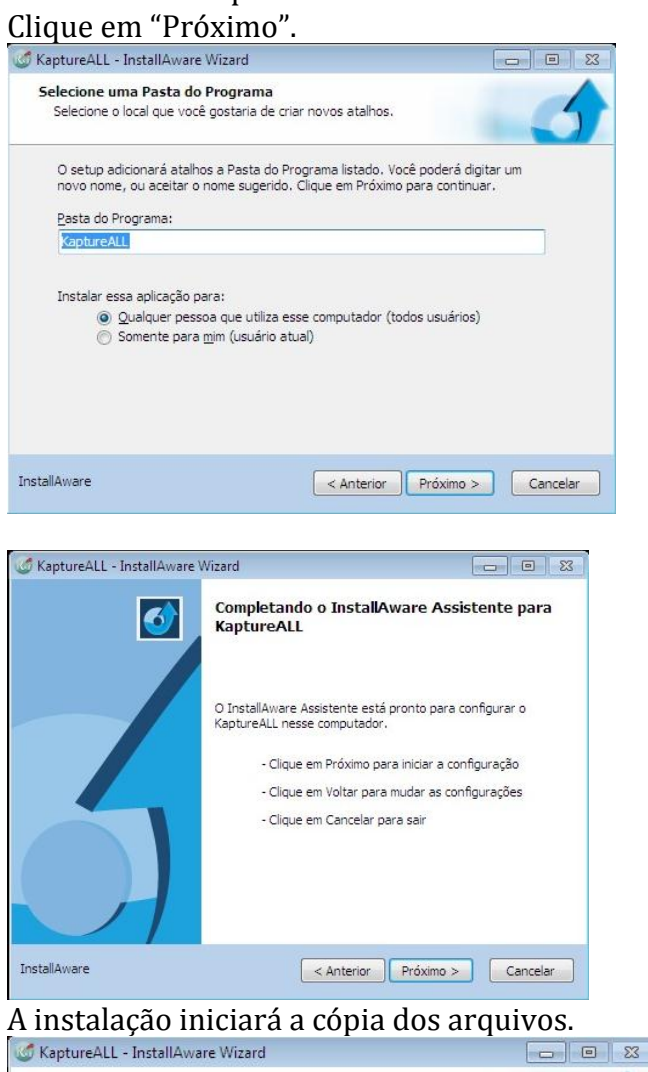

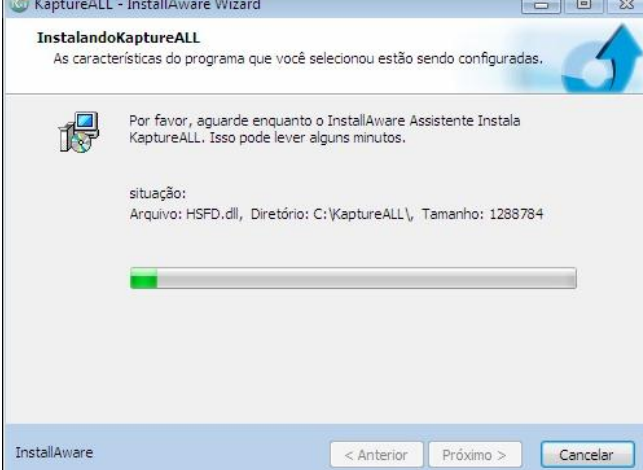

Ao termino da instalação a tela abaixo será exibida:

| 🧭 KaptureALL - InstallAware \ | Nizard 🗖 🖸 🔀                                                             |
|-------------------------------|--------------------------------------------------------------------------|
|                               | Completando o InstallAware Assistente para<br>KaptureALL                 |
|                               | Você completou com sucesso o InstallAware Assistente para<br>KaptureALL. |
|                               | 🕼 Iniciar KaptureALL agora                                               |
| $\mathcal{A}$                 | Para fechar esse assitente, clique em Terminar.                          |
| InstallAware                  | < Anterior Finish Cancelar                                               |

# Conhecendo o Módulo KaptureAll Manager

O módulo Manager é o módulo responsável por todo funcionamento do KaptureAll. Sem ele, nenhum outro módulo funcionará.

Ele é responsável pelo controle das licenças, usuários e permissões, banco de dados e exportações de arquivos.

Sendo assim, o primeiro módulo a ser executado é o KaptureAll Manager. ATENÇÃO!

Para que os outros módulos funcionem, é necessário que o KaptureAll Manager esteja aberto no local onde foi instalado.

# Configurando o Banco de Dados interno do KaptureAll

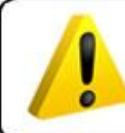

ATENÇÃO! Para realizar esta configuração é necessário ter conhecimentos básicos de banco de dados.

OBS: Se o KaptureAll conseguiu instalar o Microsoft SQL Server corretamente, não será necessário fazer qualquer outra configuração, caso contrário, é necessário seguir os passos abaixo:

O KaptureAll utiliza como banco de dados interno o SQL Server. Nele são armazenadas todas as configurações e informações necessárias para o pleno funcionamento do sistema.

Quando o usuário executar o KaptureAll Manager pela primeira vez, ele tentará se conectar ao banco de dados usando as configurações originais.

Quando o KaptureAll Manager não consegue se conectar ao banco de dados usando as configurações originais, uma mensagem de erro é mostrada e a tela de configuração do banco de dados é exibida.

| Erro                             | An Isamu its Isal |                             | 3 |
|----------------------------------|-------------------|-----------------------------|---|
| Erro ao conectar com             | o banco de dados! | Verifique as configurações. |   |
|                                  |                   | ОК                          |   |
|                                  |                   | _                           |   |
| 🦕 Configuração de Banco de Dados |                   |                             |   |
| Informe o servidor:              | Confirma          |                             |   |
| Informe o usuário:               |                   |                             |   |
| Informe a senha:                 |                   |                             |   |
| Informe o banco de dados:        |                   | •                           |   |
|                                  |                   |                             |   |

Veja com o administrador do banco de dados as informações corretas para o computador.

Em "Informe o servidor", o usuário deve preencher o nome do servidor do SQL Server incluindo a instância utilizada.

Exemplo:

Nome do servidor do SQL Server: DESENV10

Instância do SQL Server: SQLEXPRESS

Neste caso o usuário deve informar ao KaptureAll que o servidor é: DESENV10\SQLEXPRESS

Em "Informe o usuário", o operador deve informar ao KaptureAll o nome do usuário que será utilizado para acessar o SQL Server.

OBS1: Caso o usuário não saiba o "nome do servidor" clique em "iniciar"→"Todos os programas"→"Microsoft SQL Server 2008"→"SQL Server Management Studio".

Aparecerá a tela de login do Server 2008. Copie o conteúdo do campo "nome do servidor" e cole esta informação no campo "nome do servidor" na tela de Configuração de Banco de Dados do KaptureAll.

OBS2: Este usuário deve ter permissão para criar e apagar Bancos de dados, tabelas e informações das tabelas.

Em "Informe a senha" o usuário deve informar ao KaptureAll a senha do usuário usada para acessar o SQL Server.

Em "Informe o banco de dados" o usuário deve informar o nome do banco de dados, dentro do SQL Server que o KaptureAll vai utilizar.

OBS: Caso este banco de dados não exista no SQL Server, o KaptureAll vai criá-lo automaticamente, bem como todas as tabelas.

No final, sua tela deverá estar totalmente preenchida. Exemplo:

| 媷 Configuração de Banco de Dados | ; <b>_  _ </b> |
|----------------------------------|----------------|
| Informe o servidor:              |                |
| DESENV10\SQLEXPRESS              | Confirma       |
| Informe o usuário:               |                |
| sa                               |                |
| Informe a senha:                 |                |
| ######                           |                |
| Informe o banco de dados:        |                |
| KAPTESTE                         |                |
|                                  |                |

Clique em "Confirma" para validar as configurações.

Se o usuário sair sem configurar o banco de dados, o KaptureAll não funcionará e mostrará uma mensagem de erro:

| Erro | X                                                                               |
|------|---------------------------------------------------------------------------------|
| 8    | O banco de dados não está configurado corretamente! Deseja sair<br>mesmo assim? |
|      | <u>Sim</u> <u>N</u> ão                                                          |

# Ativação do KaptureAll

### ATENÇÃO!

Este procedimento só pode ser realizado no módulo KaptureAll Manager.

OBS: Este procedimento serve apenas para os usuário que optaram pelo dispositivo de proteção SoftKey.

A ativação é um procedimento antipirataria que garante ao usuário e ao fabricante maior segurança no uso do software.

O usuário poderá ativar o KaptureAll de acordo com o número de licenças adquirido.

#### **MUITA ATENÇÃO!**

Caso o usuário precise instalar o KaptureAll em outro computador, será necessário realizar a desativação do mesmo na máquina em que está atualmente instalado. Quando o usuário executar o KaptureAll pela primeira vez, será verificado se o software já está ativado. Caso não esteja ativado, uma tela requisitando o código de ativação aparecerá automaticamente:

| Erro                                                                                                    |  |
|----------------------------------------------------------------------------------------------------|--|
| Ativação inválida para este computador!                                                                                                    |  |
| ОК                                                                                                    |  |
| 😺 KaptureALL - Ativação do produto                                                                                                    |  |
| Prezado cliente, para usar este produto é necessário ativá-lo.<br>OBS: É necessário acesso à internet.<br>Informe abaixo os dados necessários para este procedimento: |  |
| Informe o usuário:                                                                                                    |  |
| Informe a senha:                                                                                                    |  |
| Se não possui cadastro<br>Clique aqui!                                                                                                    |  |

OBS: É necessário acesso à internet.

Para iniciar a ativação, é necessário ser cadastrado em nosso site e ter acesso à internet. Se você não possui cadastro, acesse <u>www.kaptureall.com</u>

Em "Informe o usuário", digite o seu e-mail cadastrado no nosso site.

Em "informe a senha", digite a senha usada no cadastro feito em nosso site. Clique no botão "Ativar"

Se você possuir licenças disponíveis para ativação, uma mensagem de sucesso será exibida e o KaptureAll estará ativado.

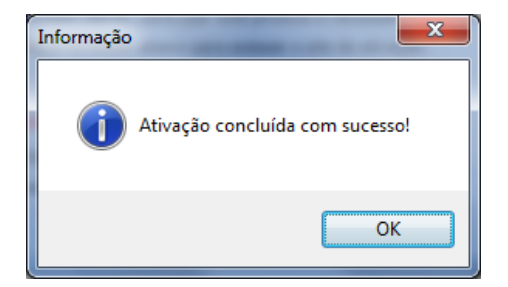

# Procedimento para ativação não automática

Se ao tentar fazer o procedimento normal de ativação o KaptureAll exibir a mensagem:

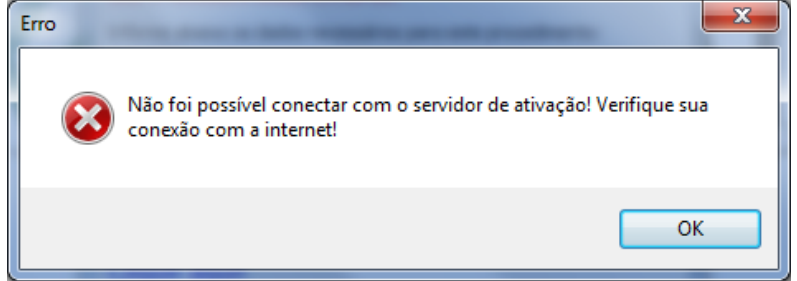

Indica que não foi possível conectar com o servidor de ativação.

Isso pode ser causado por vários motivos, os principais são:

- Seu computador não está conseguindo se conectar com a internet.

- As configurações da sua rede como proxy ou firewall estão bloqueando a conexão. Neste caso, você tem a opção de tentar fazer o procedimento de ativação de forma não automática.

Para isso, quando o KaptureAll exibir a mensagem:

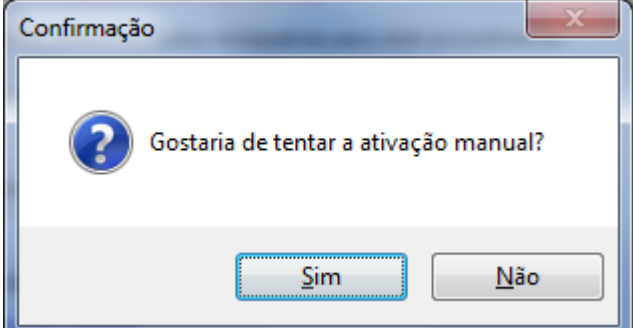

#### Clique em "Sim".

Na janela que abrirá o KaptureAll vai gerar um código automático que deverá ser usado no processo de ativação quando solicitado.

### Siga os seguintes passos:

#### 1 – Copie o código gerado:

| 🧭 KaptureAll - Ativação manual                                                 |  |  |  |  |  |  |  |  |  |
|--------------------------------------------------------------------------------|--|--|--|--|--|--|--|--|--|
| Por favor, copie e cole o código abaixo no site de ativação quando solicitado: |  |  |  |  |  |  |  |  |  |
| <u>9_00_00_034_611_</u>                                                        |  |  |  |  |  |  |  |  |  |
| Abrir site de ativação ou acesse: www.kaptureall.com/validation                |  |  |  |  |  |  |  |  |  |
| Por favor, entre abaixo com o código gerado pelo site de ativação:             |  |  |  |  |  |  |  |  |  |
|                                                                                |  |  |  |  |  |  |  |  |  |
| 🗸 Validar ativação                                                             |  |  |  |  |  |  |  |  |  |
|                                                                                |  |  |  |  |  |  |  |  |  |

#### 2 – Para abrir o site de ativação não automática, clique no botão:

🏠 Abrir site de ativação

Ou acesse o site: http://www.kaptureall.com/validation

| 3 - 0 | )uando | o site al | orir. infe                              | orme o s  | seu nome | de 1 | usuário e  | senha: |
|-------|--------|-----------|-----------------------------------------|-----------|----------|------|------------|--------|
| 5 4   | Lanao  | 0 site ai | ,,,,,,,,,,,,,,,,,,,,,,,,,,,,,,,,,,,,,,, | or me o . | scu nome | uc i | usual lo c | senna. |

| KaptureAll |                                          | email@abc.com |         |         |
|------------|------------------------------------------|---------------|---------|---------|
|            | Home Products                            | Download      | Support | Contact |
| Validation |                                          |               |         |         |
|            | Activation System                        |               |         |         |
| dare.v     | User name:<br>clv:mar:to2@rthcmprc.n.com |               |         |         |
| [          | Password:                                |               |         |         |
|            | Login                                    |               |         |         |

Clique no botão "Login".

### 4 - Cole ou escreva o código gerado pelo KaptureAll (passo 1).

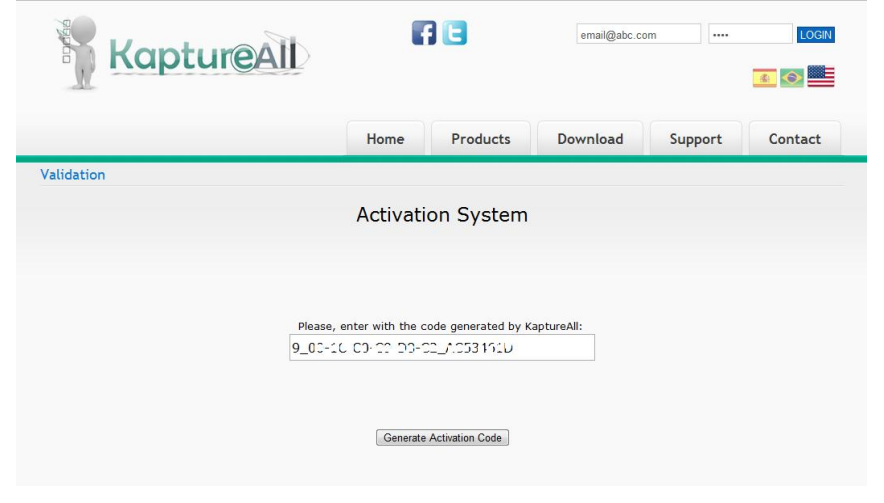

Clique no botão "Generate Activation Code".

Se você tiver licenças disponíveis o site de ativação vai gerar o seu código de ativação.

### 5 - Copie do site o código de ativação gerado.

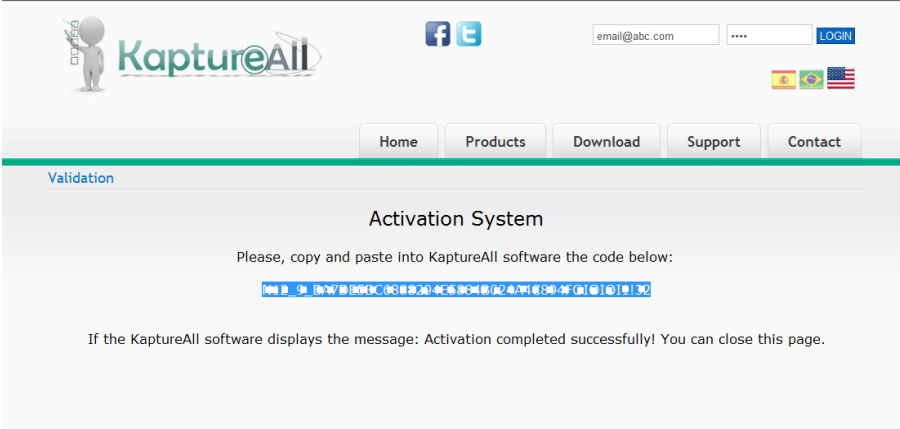

Back to try again

6 – Retorne ao KaptureAll software e cole este código gerado no campo indicado:

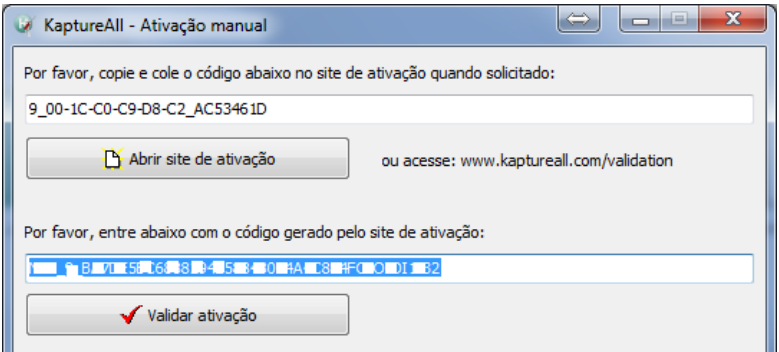

Clique no botão "Validar ativação" para validar o código informado.

Caso o código informado seja válido, o KaptureAll será ativado com sucesso.

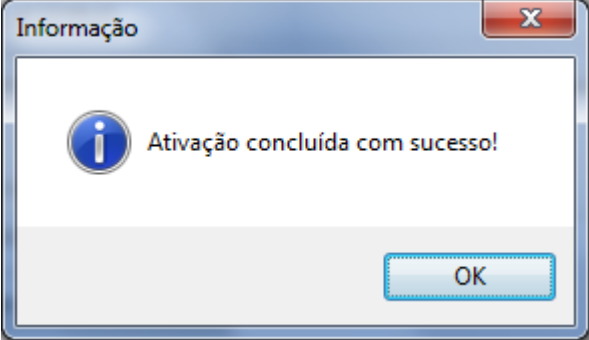

Pronto! Agora você pode usar o KaptureAll normalmente.

# Controle de usuários no KaptureAll

Para abrir o KaptureAll, é necessário informar um nome de usuário e uma senha. O nome de usuário padrão do KaptureAll é: admin A senha padrão do KaptureAll é: admin

| 🦗 KaptureAll - Login |          |
|----------------------|----------|
| Informe o usuário:   |          |
| admin                |          |
| Informe a senha:     |          |
| #####                |          |
| 🗸 ок                 | Cancelar |

**OBS:** O KaptureAll diferencia letras maiúsculas e minúsculas, sendo assim, as palavras devem ser digitadas respeitando essa regra.

# Criando novos usuários no KaptureAll

Abra o módulo KaptureAll Manager, clique no botão "Usuários" e selecione "Incluir Usuários".

|                                | KaptureAll - Manager     |                          |        |             |              |                       |      | -       | х                 |      |  |
|--------------------------------|--------------------------|--------------------------|--------|-------------|--------------|-----------------------|------|---------|-------------------|------|--|
| Configurações Gerais           |                          |                          |        |             |              |                       |      |         |                   |      |  |
|                                | 11-                      |                          |        | 8           | 3            | 3                     |      |         |                   |      |  |
|                                | Configurar<br>Exportação | Ativação de<br>Templates | Idioma | Usuá        | rios         | Desativar<br>software | Mani | utenção | Banco de<br>Dados | Sair |  |
|                                |                          |                          |        | Incl        | uir usuário: | 5                     | -    |         |                   |      |  |
| Log:                           |                          |                          |        | Excl        | uir usuário  | s                     |      |         |                   |      |  |
| KaptureAll FULL<br>Config -> 1 |                          |                          | Alte   | rar usuário | s            |                       |      |         |                   |      |  |

Informe um nome de usuário, a senha e confirme a senha informada. Após isso, selecione as permissões para o usuário informado.

| 嫀 KaptureAll - Inclusão de usuários | - • <b>•</b> |
|-------------------------------------|--------------|
| Informe o usuário:                  |              |
| Tester                              |              |
| Informe a senha:                    |              |
| ###                                 |              |
| Confirme a senha:                   |              |
| ###                                 | 🗸 Confirma   |
|                                     |              |
| Permissões:                         |              |
| 🔲 Abrir módulo Manager              |              |
| 🗹 Abrir módulo Config               |              |
| Abrir módulo Extractor              |              |
| Abrir módulo Viewer                 |              |
| 🔲 Abrir módulo Merge                |              |
| 🗹 Abrir módulo Scan                 |              |
| Incluir usuários                    |              |
| Alterar usuários                    |              |
| Excluir usuários                    |              |
| Fazer manutenção                    |              |
|                                     |              |
|                                     | 🗙 Fechar     |

Clique no botão "Confirma" para incluir o usuário.

# Excluindo usuários no KaptureAll

Abra o KaptureAll Manager, clique no botão "Usuários" e selecione "Excluir usuários"

|                                                       | KaptureAll - Manager _                                      | = ×                   |
|-------------------------------------------------------|-------------------------------------------------------------|-----------------------|
| Configurações Gerais                                  |                                                             |                       |
| 🗹 🗟 🌏                                                 | 🔏 🕴 🔹 📘                                                     | R I                   |
| Configurar Ativação de Idioma<br>Exportação Templates | Usuários Desativar Manutenção Banco de Sa<br>software Dados | air                   |
|                                                       | Incluir usuários                                            |                       |
| Log:                                                  | Excluir usuários                                            |                       |
| KaptureAll FULL                                       | Alterar usuários                                            |                       |
| Selecione o usuário                                   | o que deseja excluir e clique                               | e no botão "Excluir". |
| 👒 KaptureAll - Exclusão d                             | e usuários                                                  | - • •                 |
| Selecione o usuário:                                  |                                                             |                       |
|                                                       |                                                             | -                     |
| admin                                                 |                                                             |                       |
| Excluir                                               |                                                             | 🗙 Fechar              |
| Clique em "Sim" pa                                    | ra confirmar a exclusão.                                    |                       |
| Confirmação                                           | 83                                                          |                       |
| Confirma a exclus                                     | ão do usuário?                                              |                       |

# Alterando usuários no KaptureAll

Sim

Abra o KaptureAll Manager, clique no botão "Usuários" e selecione "Alterar usuários".

|                                                       | - = X                                                    |      |
|-------------------------------------------------------|----------------------------------------------------------|------|
| Configurações Gerais                                  |                                                          |      |
| 🥂 📑 🌏                                                 | 🔏 🕴 🔹 📕                                                  | R.   |
| Configurar Ativação de Idioma<br>Exportação Templates | Usuários Desativar Manutenção Banco de<br>software Dados | sair |
|                                                       | Incluir usuários                                         |      |
| Log:                                                  | Excluir usuários                                         |      |
| KaptureAll FULL<br>Config -> 1                        | Alterar usuários                                         |      |

<u>N</u>ão

Selecione o usuário que deseja alterar e escolha suas permissões.

Para alterar a senha do usuário, clique no botão "Alterar senha", informe a senha atual, a nova senha e confirme a nova senha.

| 🖗 KaptureAll - Alteração de usuári                                                                                                    | ios 🗖 🗉 💌              |
|----------------------------------------------------------------------------------------------------|------------------------|
| Selecione o usuário:                                                                                                    |                        |
| admin                                                                                                    | •                      |
| Permissões:                                                                                                    |                        |
| Abrir módulo Manager     Abrir módulo Config     Abrir módulo Extractor     Abrir módulo Extractor     Abrir módulo Viewer     Abrir módulo Merge     Abrir módulo Scan     Induir usuários     Alterar usuários     Excluir usuários | E                      |
| Alterar Senha                                                                                                    | Confirma               |
| Nova senha:                                                                                                    | Confirme a nova senha: |

Clique no botão "Confirma" para validar as alterações.

# Desativação do KaptureAll

### ATENÇÃO!

Este procedimento só pode ser realizado no módulo KaptureAll Manager.

OBS: É necessário acesso à internet.

O processo de desativação do KaptureAll é necessário para que o usuário possa instalar o software em outro computador.

Para desativar o KaptureAll, clique no botão "Desativar software".

| KaptureAll - Manager 💶 🗖                                       |                          |          |               |                       |                   |                   |      | ×   |
|----------------------------------------------------------------|--------------------------|----------|---------------|-----------------------|-------------------|-------------------|------|-----|
| Con                                                            | figurações Ge            | rais     |               |                       |                   |                   |      |     |
|                                                                |                          |          | - 2           | 8                     |                   |                   | A    |     |
| Configurar<br>Exportação                                       | Ativação de<br>Templates | Idioma   | Usuários<br>* | Desativar<br>software | Manutenção        | Banco de<br>Dados | Sair |     |
|                                                                |                          |          | Configuraç    | ões Gerais            |                   |                   |      | j . |
| Log:                                                           |                          |          |               |                       |                   |                   |      |     |
| A tela de                                                      | - desati                 | vacâ     | io ser:       | á exihi               | ida               |                   |      |     |
| 🕼 Versão de Demonstração - KaptureALL - Desativação de 💶 💷 💻 🎫 |                          |          |               |                       |                   |                   |      |     |
| Prezado clier                                                  | nte, ao desati           | var este | software r    | não será ma           | iis possível util | izá-lo.           |      |     |
| Obs: Enece                                                     | ssano acesso             | a intern | et.           |                       |                   |                   |      |     |
| Informe aba                                                    | ixo os dados r           | necessar | ios para es   | te procedin           | iento:            |                   |      |     |
| Informe o us                                                   | suário:                  |          |               |                       |                   |                   |      |     |
|                                                                |                          |          |               |                       |                   |                   |      |     |
| Informe a senha:                                               |                          |          |               |                       |                   |                   |      |     |
|                                                                |                          |          |               |                       |                   |                   |      |     |
|                                                                |                          |          | -             |                       |                   |                   |      |     |

Em "Informe o usuário", digite o seu e-mail cadastrado no nosso site. Em "informe a senha", digite a senha usada no cadastro feito em nosso site. Clique no botão "Desativar".

Se o processo de desativação estiver correto, uma mensagem de sucesso será exibida e seu KaptureAll estará desativado.

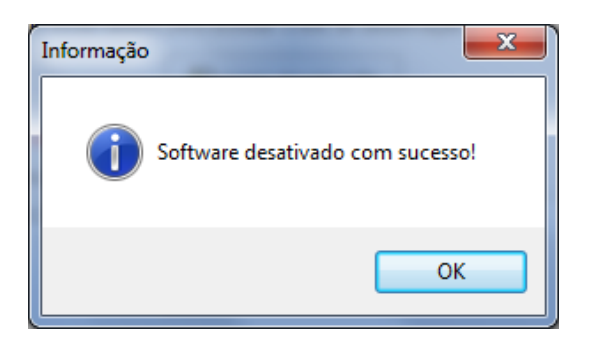

# Procedimento para desativação não automática

Se ao tentar fazer o procedimento normal de desativação o KaptureAll exibir a mensagem:

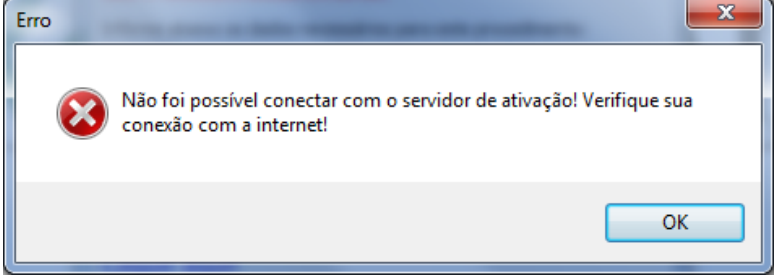

Indica que não foi possível conectar com o servidor de ativação.

Isso pode ser causado por vários motivos, os principais são:

- Seu computador não está conseguindo se conectar com a internet.

- As configurações da sua rede como proxy ou firewall estão bloqueando a conexão. Neste caso, você tem a opção de tentar fazer o procedimento de ativação de forma não automática.

Para isso, quando o KaptureAll exibir a mensagem:

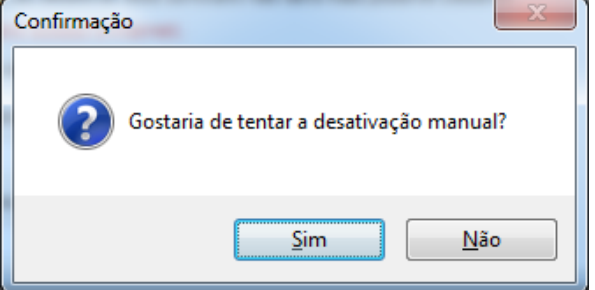

Clique em "Sim".

Na janela que abrirá o KaptureAll vai gerar um código automático que deverá ser usado no processo de desativação quando solicitado.

### 1 - Copie o código gerado:

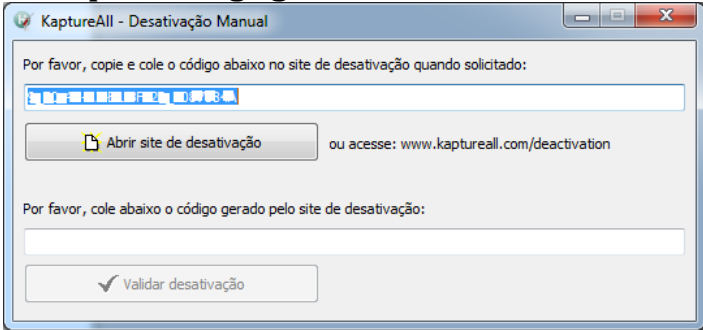

2 - Para abrir o site de desativação não automática, clique no botão:

🍈 Abrir site de desativação

Ou acesse o site: http://www.kaptureall.com/deactivation

3 - Quando o site abrir, informe seu usuário, senha e clique no botão "Login":

| KaptureAll                         |                                                           |          | email@abc.co | m       |
|------------------------------------|-----------------------------------------------------------|----------|--------------|---------|
|                                    | Home                                                      | Products | Download     | Support |
| Deactivation                       |                                                           |          |              |         |
| Dea                                | ctivation                                                 | System   |              |         |
| User nam<br>ศ <sup>1</sup> ะรรางว่ | User name:<br>ศัยราวางว่า⊀.ก ∋าก่าว2© rLำม.1.¢_ c.1.c.วาก |          |              |         |
| Password                           | Password:                                                 |          |              |         |
|                                    | Login                                                     |          |              |         |

4 - Cole ou digite o código gerado pelo KaptureAll (Passo 1):

| KaptureAll                   | 5                   | ] 🖸                  | email@abc.com |
|------------------------------|---------------------|----------------------|---------------|
|                              | Home                | Products             | Download      |
| Deactivation                 |                     |                      |               |
| Dead                         | ctivation S         | System               |               |
| Please, enter wi             | th the code gen     | erated by KaptureAll | 1:            |
| 0_10 (D-A2-81-DF-2P_F)3709+4 |                     |                      |               |
| G                            | enerate Deactivatio | on Code              |               |

Clique no botão "Generate Deactivation Code" 5 – Copie o código gerado pelo site do KaptureAll sem fechar a página do site.

| KaptureAll                                 | E.                                                            | ] []                                              | email@abc.com   |
|--------------------------------------------|---------------------------------------------------------------|---------------------------------------------------|-----------------|
|                                            | Home                                                          | Products                                          | Download        |
| Deactivation                               |                                                               |                                                   |                 |
| Dead                                       | ctivation                                                     | System                                            |                 |
| Please, copy and pas                       | te the code bell                                              | ow on KaptureAll sof                              | ftware:         |
| 3305 BATCH Q3Q10 E 5B 66                   | 18992945833                                                   | 4802 4M463A44 (*                                  | 002 =11=        |
| After pasting the code above of Please, er | on KaptureAll so<br>nter with this ne<br>/alidate Deactivatio | ftware, it will genera<br>w code below:<br>n Code | ate a new code. |

**OBS: NÃO FECHE O SITE AINDA** 

# 6 – Retorne ao programa KaptureAll e cole ou digite o código gerado pelo site (Passo 5):

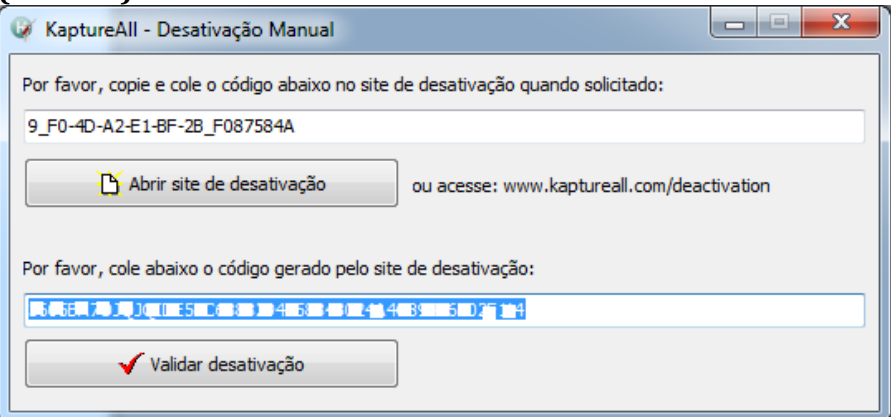

Clique no botão "Validar desativação".

7 – O programa KaptureAll vai gerar um novo código que deve ser informado ao site de desativação. Sendo assim, copie o código informado e retorne ao site de desativação:

| 🧭 KaptureAll - Confirmação de desativação                                                            | x |
|----------------------------------------------------------------------------------------------------|---|
| Por favor, copie e cole este código no site de desativação para validar este procedimento.           |   |
| 091.0002                                                                                             |   |
| Se este procedimento não for concluído pelo site, seu software continuará ativado em nosso servidor. |   |
| ✓ Finalizar desativação                                                                              |   |

8 - Cole ou digite o código gerado pelo programa KaptureAll (Passo 7) no local indicado:

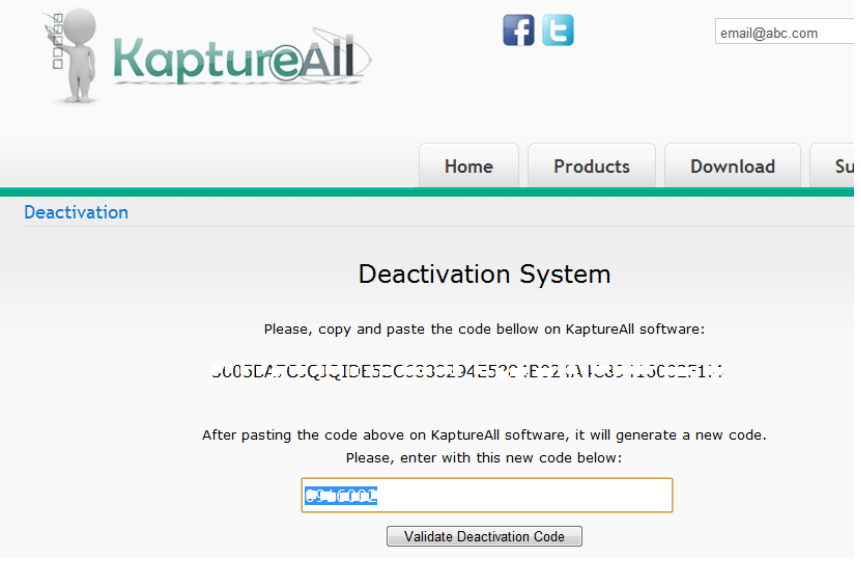

Clique no botão "Validate Deactivation Code".

#### 9 - Caso o código informado esteja correto, o site exibirá a mensagem abaixo:

| KaptureAll                |              |                 | email@abc.com |      |
|---------------------------|--------------|-----------------|---------------|------|
|                           | Home         | Products        | Download      | Supp |
| Deactivation              |              |                 |               |      |
| Deac                      | tivation s   | System          |               |      |
|                           |              |                 |               |      |
| Congratulations! Your sof | tware has be | en successfully | deactivated!  |      |
| Thank y                   | ou for using | KaptureAll      |               |      |

# 10 – Retorne ao programa KaptureAll e clique no botão "Finalizar desativação" para concluir o procedimento.

| 🧭 KaptureAll - Confirmação de desativação                                                            |  |  |
|----------------------------------------------------------------------------------------------------|--|--|
| Por favor, copie e cole este código no site de desativação para validar este procedimento.           |  |  |
| 091.0002                                                                                             |  |  |
| Se este procedimento não for concluído pelo site, seu software continuará ativado em nosso servidor. |  |  |
| ✓ Finalizar desativação                                                                              |  |  |

Caso o procedimento de desativação esteja correto, uma mensagem de sucesso será exibida:

| Informação | <b>×</b>                         |
|------------|----------------------------------|
| 1          | Software desativado com sucesso! |
|            | ОК                               |

Pronto! Agora seu software foi desativado.

#### **IMPORTANTE!**

Caso o computador em que o KaptureAll está instalado fique inutilizado, será necessário entrar em contato conosco através do site <u>www.kaptureall.com</u> para que possamos avaliar sua situação.

Em caso de dúvida sobre este procedimento, consulte seu contrato de aquisição do produto.

### *Ajuda e Suporte*

Para ajuda/suporte entre em contato conosco através do site: <u>www.KaptureAll.com</u>

# Alterando o banco de dados interno do KaptureAll

O KaptureAll utiliza como banco de dados o SQL Server.

Este banco de dados será o repositório interno do KaptureAll onde serão guardadas informações importantes para o pleno funcionamento do sistema.

Caso o usuário necessite modificar seu servidor SQL Server, é preciso informar ao KaptureAll as novas configurações.

Clique no botão "Banco de dados".

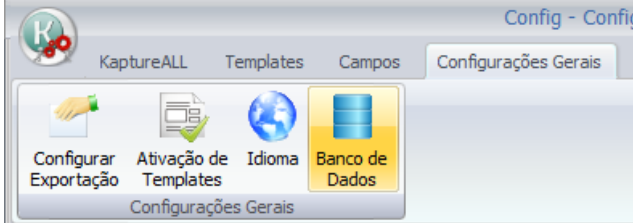

O KaptureAll mostrará automaticamente as configurações existentes.

| 🖗 Configuração de Banco de Dado: | s 💶 🗖 💌    |
|----------------------------------|------------|
| Informe o servidor:              |            |
| DESENV10\SQLEXPRESS              | 🗸 Confirma |
| Informe o usuário:               |            |
| sa                               |            |
| Informe a senha:                 |            |
| #####                            |            |
| Informe o banco de dados:        |            |
| KAPTESTE                         |            |
|                                  |            |

Informe o servidor: Preenchimento do nome do servidor do SQL Server incluindo a instância utilizada.

Informe o usuário: Preenchimento do nome do usuário que será utilizado para acessar o SQL Server.

O usuário deve ter permissão para criar e apagar Bancos de dados, tabelas e informações das tabelas.

Informe a senha: Preenchimento da senha do usuário utilizado para acessar o SQL Server.

Informe o banco de dados: Preenchimento do nome do banco de dados dentro do SQL Server que o KaptureAll utilizará.

Caso o banco de dados não exista no SQL Server, o KaptureAll ira criá-lo automaticamente, bem como todas as tabelas.

Clique no botão "Confirma" para validar as configurações.

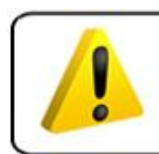

ATENÇÃO! O usuário deve estar ciente de que qualquer alteração feita incorretamente nesta área pode tornar o KaptureALL inutilizável

# Executando o KaptureAll Scan pela primeira vez

Antes de começar a usar o KaptureAll Scan, é necessário configurar a forma como ele se comunicará com o KaptureAll Manager.

Ao ser executado pela primeira vez, o KaptureAll Scan solicita que seja informado o caminho onde o módulo KaptureAll Manager está instalado.

| 🥥 KaptureAll - Selecione   | o caminho do servidor |                            |
|----------------------------|-----------------------|----------------------------|
| Informe o caminho do servi | dor: Exem             | plo: \\MyServer\KaptureAll |
|                            |                       |                            |
| OBS: Não use uma unidade   | mapeada               |                            |
| Hostrar pastas             | 🗸 ок                  | X Cancelar                 |

OBS: Mesmo que o KaptureAll Manager esteja instalado no mesmo computador dos demais módulos, este procedimento é necessário.

### ATENÇÃO!

No caso da versão Multi-Usuário, não deve ser usado como caminho, uma unidade mapeada.

Informe o nome do servidor e a pasta onde o KaptureAll Manager está instalado. Caso não saiba qual é a pasta, informe o nome do servidor e clique no botão "Mostrar Pastas".

<u>Caso a conexão com o servidor ocorra corretamente, as pastas serão exibidas.</u>

| 🧳 KaptureAll - Selecione o caminho | o do servidor 🛛 🗖 💌            |
|------------------------------------|--------------------------------|
| Informe o caminho do servidor:     | Exemplo: \\MyServer\KaptureAll |
| \MEUSERVIDOR                       |                                |
| OBS: Não use uma unidade mapeada   |                                |
| B:: Mostrar pastas                 | ✓ OK X Cancelar                |
| Selecione a pasta:                 |                                |
| Kapture All                        |                                |
| 🖳 Users                            |                                |
|                                    |                                |
|                                    |                                |
|                                    |                                |
|                                    |                                |
|                                    |                                |
|                                    |                                |

Selecione a pasta onde o KaptureAll Manager está instalado e clique no botão "OK" para validar a configuração.

# Efetuando login

Para ter acesso aos módulos do KaptureAll, é necessário informar um nome de usuário e uma senha.

O usuário padrão é: Admin

|         | -      |    |       |  |
|---------|--------|----|-------|--|
| A senha | padrão | é: | Admin |  |

| 🧳 KaptureAll - Login | - • 💌      |
|----------------------|------------|
| Informe o usuário:   |            |
| admin                |            |
| Informe a senha:     |            |
| #####                |            |
| 🗸 ок                 | 🔇 Cancelar |

Clique no botão "OK" para efetuar o login.

Para criar novos usuários, consulte neste manual a seção que fala sobre o módulo KaptureAll Manager.